EVALUACIÓN - PRUEBA DE HABILIDADES PRÁCTICAS CCNA DIPLOMADO DE PROFUNDIZACIÓN CISCO (DISEÑO E IMPLEMENTACIÓN DE SOLUCIONES INTEGRADAS LAN / WAN)

LUIS FERNANDO FONSECA

UNIVERSIDAD NACIONAL ABIERTA Y A DISTANCIA UNAD ESCUELA DE CIENCIAS BÁSICAS, TECNOLOGÍA E INGENIERÍA INGENIERÍA DE SISTEMAS BOGOTÁ 2019

### EVALUACIÓN - PRUEBA DE HABILIDADES PRÁCTICAS CCNA DIPLOMADO DE PROFUNDIZACIÓN CISCO (DISEÑO E IMPLEMENTACIÓN DE SOLUCIONES INTEGRADAS LAN / WAN)

## LUIS FERNANDO FONSECA

Trabajo De Diplomado Para Optar al Título De Ingeniero De Sistemas

Director Ing. JUAN CARLOS VESGA Tutor Ing. EFRAÍN ALEJANDRO PÉREZ

UNIVERSIDAD NACIONAL ABIERTA Y A DISTANCIA UNAD ESCUELA DE CIENCIAS BÁSICAS, TECNOLOGÍA E INGENIERÍA INGENIERÍA DE SISTEMAS BOGOTÁ 2019

# NOTA DE ACEPTACIÓN

Presidente del Jurado

Jurado

Bogotá Diciembre de 2019

Dedicatoria

Dedicado a mis padres, mi esposa e hijos, por su constante apoyo e incentivo para terminar esta etapa de mi vida profesional.

Agradecimientos

Gran sentimiento de agradecimiento a los Directores, Tutores y compañeros que de una u otras forma me brindaron apoyo para culminar esta etapa de mi vida. Igualmente, a la Universidad Nacional Abierta y a Distancia UNAD por ofrecer la modalidad de estudio a distancia, lo cual me permitió terminar mi pregrado.

# CONTENIDO

| LISTA DE | TABLAS                                   | 9  |
|----------|------------------------------------------|----|
| LISTA DE | FIGURAS                                  |    |
| RESUMEN  | l                                        |    |
| INTRODUC | CCIÓN                                    |    |
| DESCRIPC | CIÓN GENERAL DE LA PRUEBA DE HABILIDADES |    |
| OBJETIVC | 9S                                       |    |
| Objetivo | General                                  |    |
| Objetivo | s Específicos                            |    |
| DESARRO  | LLO DE LOS ESCENARIOS                    |    |
| 1. ESCE  | NARIO 1                                  |    |
| 1.1. To  | opología de red                          |    |
| 1.2. C   | onfiguración Básica Routers y Switch     |    |
| 1.2.1.   | Router MEDELLIN                          |    |
| 1.2.2.   | Router BOGOTA                            |    |
| 1.2.3.   | Router CALI                              | 21 |
| 1.2.4.   | SWITCH 1                                 |    |
| 1.2.5.   | SWITCH 2                                 |    |
| 1.2.6.   | SWITCH 3                                 | 24 |
| 1.3. Pa  | arte 1: Asignación de direcciones IP     | 25 |
| 1.4. Pa  | arte 2: Configuración Básica             |    |
| 1.4.1.   | Router MEDELLIN                          | 27 |
| 1.4.2.   | Router BOGOTA                            |    |
| 1.4.3.   | Router CALI                              |    |
| 1.5. As  | signación de Direcciones IP a los PC     |    |
| 1.5.1.   | PC MDELLIN                               |    |
| 1.5.2.   | PC CALI                                  | 30 |
| 1.5.3.   | PC Y SERVIDOR BOGOTA                     |    |
| 1.6. To  | opología                                 |    |
| 1.7. Ta  | ablas de enrutamiento                    |    |

| 1.8. Ba | alanceo                                                   | 33 |
|---------|-----------------------------------------------------------|----|
| 1.9. Di | iagnóstico de Vecinos con CDP                             | 33 |
| 1.9.1.  | Router MEDELLIN                                           |    |
| 1.9.2.  | Router BOGOTA                                             |    |
| 1.9.3.  | Router CALI                                               |    |
| 1.10.   | Configuración IP Routes                                   |    |
| 1.10.1. | Router MEDELLIN                                           |    |
| 1.10.2. | Router BOGOTA                                             |    |
| 1.10.3. | Router CALI                                               |    |
| 1.11.   | Pruebas de Conectividad                                   | 39 |
| 1.12.   | Parte 3: Configuración de Enrutamiento                    | 41 |
| 1.12.1. | Router MEDELLIN                                           | 41 |
| 1.12.2. | Router BOGOTA                                             | 41 |
| 1.12.3. | Router CALI                                               | 42 |
| 1.13.   | Comprobación de Tablas de enrutamiento                    | 42 |
| 1.14.   | Parte 4: Configuración de las listas de Control de Acceso | 44 |
| 1.14.1. | Establecimiento de Conexiones Telnet                      | 44 |
| 1.14.2. | Conectividad de Equipo de Bogota a PC's Cali-Medellin     | 47 |
| 1.15.   | Parte 5: Comprobación de la red instalada                 | 48 |
| 2. ESCE | NARIO 2                                                   | 50 |
| 2.1. To | opología                                                  | 50 |
| 2.2. C  | onfiguración básica                                       | 51 |
| 2.2.1.  | Router BUCARAMANGA                                        | 51 |
| 2.2.2.  | Router TUNJA                                              | 52 |
| 2.2.3.  | Router CUNDINAMARCA                                       | 54 |
| 2.2.4.  | Switch BUCARAMANGA                                        | 56 |
| 2.2.5.  | Switch TUNJA                                              | 57 |
| 2.2.6.  | Switch CUNDINAMARCA                                       | 58 |
| 2.3. A  | utenticación local con AAA                                | 59 |
| 2.3.1.  | Router BUCARAMANGA                                        | 59 |
| 2.3.2.  | Router TUNJA                                              | 59 |
| 2.3.3.  | Router CUNDINAMARCA                                       | 60 |

| 2.4. Ci             | frado de contraseñas 60                                                                                 |
|---------------------|----------------------------------------------------------------------------------------------------|
| 2.5. Má             | aximo de internos para acceder al router 60                                                             |
| 2.6. Ma             | áximo tiempo de acceso al detectar ataques                                                              |
| 2.7. Es             | tablezca un servidor TFTP y almacene todos los archivos necesarios de                                   |
| los route           | ers                                                                                                    |
| 2.8. El<br>Cundina  | DHCP proporciona solo direcciones a los hosts de Bucaramanga y                                          |
| 2.8.1.              | Router TUNIA 61                                                                                         |
| 2.8.2               | Router BUCARAMANGA 62                                                                                   |
| 2.8.3               | Router CUNDINAMARCA 62                                                                                  |
| 2.9. El             | web server tiene NAT estático y el resto de los equipos de la topología                                 |
| emplean             | NAT de sobrecarga (PAT)                                                                                 |
| 2.9.1.              | Router TUNJA                                                                                            |
| 2.9.2.              | Router BUCARAMANGA65                                                                                    |
| 2.9.3.              | Router CUNDINAMARCA                                                                                     |
| 2.10.               | Autenticación del enrutamiento 67                                                                       |
| 2.10.1.             | Router BUCARAMANGA 67                                                                                   |
| 2.10.2.             | Router CUNDINAMARCA 68                                                                                  |
| 2.10.3.             | Router TUNJA                                                                                            |
| 2.11.               | Listas de control de acceso 69                                                                          |
| 2.11.1.<br>de Tunj  | Los hosts de VLAN 20 en Cundinamarca no acceden a internet, solo a la red interna a 69                  |
| 2.11.2.<br>de Tunj  | Los hosts de VLAN 10 en Cundinamarca si acceden a internet y no a la red interna a 70                   |
| 2.11.3.             | Los hosts de VLAN 30 en Tunja solo acceden a servidores web y ftp de internet 71                        |
| 2.11.4.<br>10 de B  | Los hosts de VLAN 20 en Tunja solo acceden a la VLAN 20 de Cundinamarca y VLAN<br>ucaramanga            |
| 2.11.5.<br>VLAN 1   | Los hosts de VLAN 30 de Bucaramanga acceden a internet y a cualquier equipo de<br>0 74                  |
| 2.11.6.<br>y Tunja  | Los hosts de VLAN 10 en Bucaramanga acceden a la red de Cundinamarca (VLAN 20) (VLAN 20), no internet   |
| 2.11.7.             | Los hosts de una VLAN no pueden acceder a los de otra VLAN en una ciudad 77                             |
| 2.11.8.<br>a los ro | Solo los hosts de las VLAN administrativas y de la VLAN de servidores tienen accedo<br>uters e internet |

| CONCLUSIONES |  |
|--------------|--|
| BIBLIOGRAFIA |  |

### LISTA DE TABLAS

| Tabla 1. Tabla de Configuración Básica de los Routers | 27 |
|-------------------------------------------------------|----|
| Tabla 2. Tabla Enrutamiento Medellin                  | 32 |
| Tabla 3. Tabla Enrutamiento Bogota                    | 32 |
| Tabla 4. Tabla Enrutamiento Cali                      | 33 |
| Tabla 5. Tabla Enrutamiento Medellin                  | 43 |
| Tabla 6. Tabla Enrutamiento Bogota                    | 43 |
| Tabla 7. Tabla Enrutamiento Cali                      | 44 |
| Tabla 8. Condiciones de Prueba                        | 49 |
|                                                       |    |

# LISTA DE FIGURAS

| Figura 1. Asignación de Direcciones IP a PC's Medellin                           | 30  |
|----------------------------------------------------------------------------------|-----|
| Figura 2. Asignación de Direcciones IP a PC's Cali                               | 30  |
| Figura 3. Asignación de Direcciones IP a PC y Servidor Bogota                    | 31  |
| Figura 4.Topología Planteada                                                     | 31  |
| Figura 5. PC0 MEDELLIN A SW 1 BOGOTA                                             | 39  |
| Figura 6. PC1 MEDELLIN A PC3 CALI                                                | 40  |
| Figura 7. PC2 CALI A SW 1 BOGOTA                                                 | 40  |
| Figura 8. SW1 BOGOTA A PC0 MEDELLIN                                              | 41  |
| Figura 9. Conexión router Medellin router Bogota                                 | 45  |
| Figura 10. Conexión router Bogota router Medellin                                | 45  |
| Figura 11. Conexión router Bogota router Cali                                    | 46  |
| Figura 12. Conexión router Cali router Bogota                                    | 46  |
| Figura 13. Conexión router Cali router Medellin                                  | 46  |
| Figura 14. Conectividad de Equipo de Bogota a PC's Cali-Medellin                 | 48  |
| Figura 15. Topología planteada                                                   | 50  |
| Figura 16. Servidor TFTP                                                         | 61  |
| Figura 17. PC's de BUCARAMANGA                                                   | 63  |
| Figura 18. PC's CUNDINAMARCA                                                     | 63  |
| Figura 19. Conectividad de PC5 CUNDINAMARCA al WEB EXTERNO                       | 67  |
| Figura 20. Acceso de PC CUNDINAMARCA a Red TUNJA, no a Internet                  | 70  |
| Figura 21. Acceso de PC CUNDINAMARCA a Internet y no a Red TUNJA                 | 71  |
| Figura 22. Acceso de PC TUNJA a Servidor Web                                     | 72  |
| Figura 23. Acceso de PC TUNJA a Servidor Web                                     | 72  |
| Figura 24. Acceso de PC TUNJA a Servidor FTP de Internet                         | 73  |
| Figura 25. Acceso de PC TUNJA a PC'S de CUNDINAMARCA y BUCARAMANGA.              | 74  |
| Figura 26. Acceso de PC BUCARAMANGA a Internet                                   | 75  |
| Figura 27. Acceso de PC BUCARAMANGA a redes de TUNJA y Cundinamarca no           | а   |
| Internet                                                                         | 76  |
| Figura 28. Host de una VLAN no pueden acceder a los de otra VLAN en una ciuda    | ıd  |
|                                                                                  | 78  |
| Figura 29. Acceso de los host de las VLAN administrativas y de Servidores a rout | ers |
| y a Internet                                                                     | 80  |

#### RESUMEN

El presente trabajo corresponde al análisis y desarrollo de dos escenarios prácticos relacionados con diferentes temas de Networking, tales como configuración de dispositivos, validación de conectividad, construcción de la topología de la red. Los escenarios están planteados de una forma que simula una situación real, por lo que se requiere la aplicación de los conocimientos y habilidades adquiridas durante el transcurso del diplomado de profundización CCNA para su desarrollo.

Como herramienta de configuración y simulación de los escenarios planteados se utiliza el software Packet Tracer, para la creación de las topologías de red y simulaciones de conectividad.

#### ABSTRACT

The present work corresponds to the analysis and development of two practical scenarios related to different Networking topics, such as device configuration, connectivity validation, construction of the network topology. The scenarios are presented in a way that simulates a real situation, so the application of the knowledge and skills acquired during the course of the CCNA deepening diploma is required for its development.

The Packet Tracer software is used as a configuration and simulation tool for the proposed scenarios, for the creation of network topologies, connectivity simulations.

### **INTRODUCCIÓN**

A través del desarrollo de los temas vistos durante el diplomado de profundización CCNA, se adquirieron conocimientos sobre diferentes aspectos de redes. Durante el desarrollo de los escenarios planteados en el presente trabajo, se aplican los conocimientos y habilidades requeridas para la configuración de los diferentes dispositivos, comprobación de la conectividad, direccionamiento IP, protocolos de enrutamiento y demás aspectos que forman parte de la topología de red.

La implementación de los escenarios se realiza en la herramienta de simulación Packet Tracer, la cual permite recrear las topologías de red planteadas y verificar su comportamiento.

### DESCRIPCIÓN GENERAL DE LA PRUEBA DE HABILIDADES

La evaluación denominada "Prueba de habilidades prácticas", forma parte de las actividades evaluativas del Diplomado de Profundización CCNA, y busca identificar el grado de desarrollo de competencias y habilidades que fueron adquiridas a lo largo del diplomado. Lo esencial es poner a prueba los niveles de comprensión y solución de problemas relacionados con diversos aspectos de Networking.

Para esta actividad, el estudiante dispone de cerca de dos semanas para realizar las tareas asignadas en cada uno de los dos (2) escenarios propuestos, acompañado de los respectivos procesos de documentación de la solución, correspondientes al registro de la configuración de cada uno de los dispositivos, la descripción detallada del paso a paso de cada una de las etapas realizadas durante su desarrollo, el registro de los procesos de verificación de conectividad mediante el uso de comandos ping, traceroute, show ip route, entre otros.

Teniendo en cuenta que la Prueba de habilidades está conformada por dos (2) escenarios, el estudiante deberá realizar el proceso de configuración de usando cualquiera de las siguientes herramientas: Packet Tracer o GNS3.

### **OBJETIVOS**

#### **Objetivo General**

Desarrollar los escenarios planteados dentro de la prueba de habilidades aplicando los conocimientos adquiridos durante el diplomado de profundización CCNA de Cisco

### **Objetivos Específicos**

- Realizar la topología física de las redes en la herramienta de simulación Packet Tracer.
- Configurar y conectar los dispositivos de las redes de los escenarios.
- Elaborar el informe de los diferentes procedimientos aplicados a las redes.

### **DESARROLLO DE LOS ESCENARIOS**

### 1. ESCENARIO 1

Una empresa posee sucursales distribuidas en las ciudades de Bogotá, Medellín y Cali en donde el estudiante será el administrador de la red, el cual deberá configurar e interconectar entre sí cada uno de los dispositivos que forman parte del escenario, acorde con los lineamientos establecidos para el direccionamiento IP, protocolos de enrutamiento y demás aspectos que forman parte de la topología de red.

#### 1.1. Topología de red

Los requerimientos solicitados son los siguientes:

Parte 1: Para el direccionamiento IP debe definirse una dirección de acuerdo con el número de hosts requeridos.

Parte 2: Considerar la asignación de los parámetros básicos y la detección de vecinos directamente conectados.

Parte 3: La red y subred establecidas deberán tener una interconexión total, todos los hosts deberán ser visibles y poder comunicarse entre ellos sin restricciones.

Parte 4: Implementar la seguridad en la red, se debe restringir el acceso y comunicación entre hosts de acuerdo con los requerimientos del administrador de red.

Parte 5: Comprobación total de los dispositivos y su funcionamiento en la red.

20 host R1 R1 R3 Servidor 20 host R3

Parte 6: Configuración final.

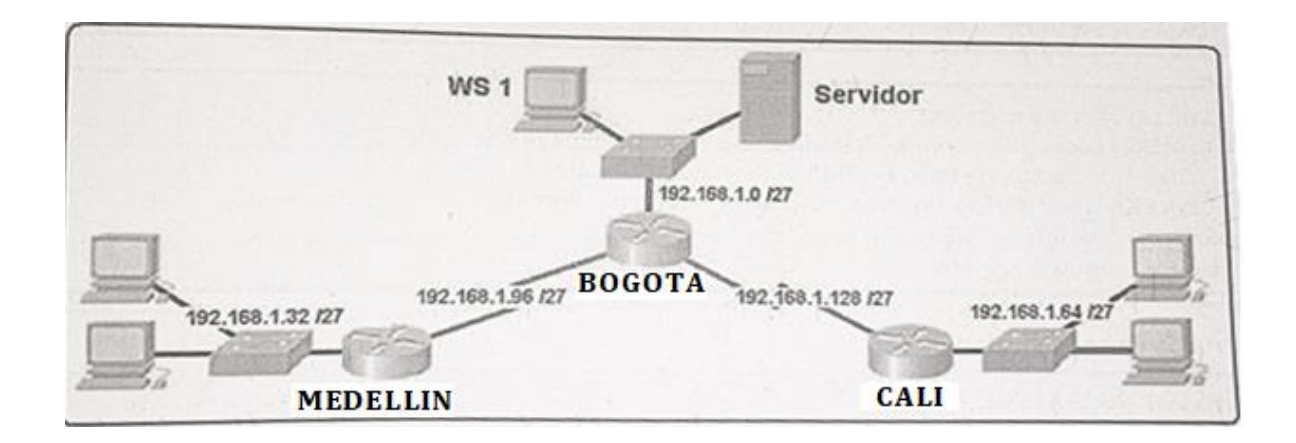

#### Desarrollo

Como trabajo inicial se debe realizar lo siguiente.

- Realizar las rutinas de diagnóstico y dejar los equipos listos para su configuración (asignar nombres de equipos, asignar claves de seguridad, etc).
- Realizar la conexión fisica de los equipos con base en la topología de red

Configurar la topología de red, de acuerdo con las siguientes especificaciones.

### 1.2. Configuración Básica Routers y Switch

Se ingresa al modo consola de los dispositivos, en el modo de configuración global se realiza la configuración básica.

- Se cambia el nombre al router con el comando hostname,
- Se coloca un mensaje donde se asigne las políticas del router conel comando banner motd
- Se configuran las contraseñas; se configura contraseña al modo de configuración global con el comando *enable secret*
- Se configura la contraseña de consola con el comando line console 0

- Se configura la contraseña de acceso remoto line vty 0 4
- Se encriptan las contraseñas con service password-encryption
- Se configura y autentica un usuario con el comando username y password para la contraseña
- Luego se copia lo que esta en la memoria RAM memoria NVRAM con el comando *copy-running startup-config*
- Se desactivan los mensajes de DNS con el comado no ip domain lookup

### 1.2.1. Router MEDELLIN

Router>enable Router#configure terminal Enter configuration commands, one per line. End with CNTL/Z Router(config)#hostname MEDELLIN MEDELLIN(config)#banner motd \$ACCESO RESTRINGIDO, SOLO USUARIOS AUTORIZADO\$ MEDELLIN(config)#enable secret Manzana2019 MEDELLIN(config)#line console 0 MEDELLIN(config-line)#password Manzana2020 MEDELLIN(config-line)#logging synchronous MEDELLIN(config-line)#exit MEDELLIN(config)#line vty 0 4 MEDELLIN(config-line)#password Manzana2020 MEDELLIN(config-line)#logging synchronous MEDELLIN(config-line)#exit MEDELLIN(config)#service password-encryption MEDELLIN(config)#exit MEDELLIN# %SYS-5-CONFIG I: Configured from console by console MEDELLIN#configure terminal Enter configuration commands, one per line. End with CNTL/Z. MEDELLIN(config)#username Administrador password Manzana2020 MEDELLIN(config)#line console 0 MEDELLIN(config-line)#login local MEDELLIN(config-line)#password Manzana2020 MEDELLIN(config-line)#exit MEDELLIN(config)#banner motd \$BIENVENIDO\$ MEDELLIN(config)#exit MEDELLIN#

%SYS-5-CONFIG\_I: Configured from console by console MEDELLIN#copy running-config startup-config Destination filename [startup-config]? Building configuration... [OK] MEDELLIN# MEDELLIN#

#### **BIENVENIDO**

User Access Verification

Username: Administrador Password:

MEDELLIN>enable Password: MEDELLIN#configure terminal Enter configuration commands, one per line. End with CNTL/Z. MEDELLIN(config)#ip domain lookup MEDELLIN(config)#exit MEDELLIN# %SYS-5-CONFIG\_I: Configured from console by console

MEDELLIN#

#### 1.2.2. Router BOGOTA

Router>enable Router#configure terminal Enter configuration commands, one per line. End with CNTL/Z Router(config)#hostname BOGOTA BOGOTA(config)#banner motd \$ACCESO RESTRINGIDO, SOLO USUARIOS AUTORIZADO\$ BOGOTA(config)#enable secret Manzana2019 BOGOTA(config)#line console 0 BOGOTA(config-line)#password Manzana2020 BOGOTA(config-line)#logging synchronous BOGOTA(config-line)#logging synchronous BOGOTA(config-line)#exit BOGOTA(config-line)#password Manzana2020 BOGOTA(config-line)#exit BOGOTA(config-line)#password Manzana2020 BOGOTA(config-line)#password Manzana2020 BOGOTA(config-line)#password Manzana2020 BOGOTA(config-line)#password Manzana2020 BOGOTA(config-line)#password Manzana2020 BOGOTA(config-line)#password Manzana2020 BOGOTA(config)#service password-encryption BOGOTA(config)#exit BOGOTA# %SYS-5-CONFIG\_I: Configured from console by console

BOGOTA#configure terminal Enter configuration commands, one per line. End with CNTL/Z. BOGOTA(config)#username Administrador password Manzana2020 BOGOTA(config)#line console 0 BOGOTA(config-line)#login local BOGOTA(config-line)#password Manzana2020 BOGOTA(config-line)#exit BOGOTA(config)#banner motd \$BIENVENIDO\$ BOGOTA(config)#banner motd \$BIENVENIDO\$ BOGOTA(config)#exit BOGOTA# %SYS-5-CONFIG\_I: Configured from console by console

BOGOTA#copy running-config startup-config Destination filename [startup-config]? Building configuration... [OK] BOGOTA# BOGOTA#exit

BIENVENIDO

User Access Verification

Username: Administrador Password:

BOGOTA>enable Password: BOGOTA#configure terminal Enter configuration commands, one per line. End with CNTL/Z. BOGOTA(config)#ip domain lookup BOGOTA(config)#exit BOGOTA# %SYS-5-CONFIG\_I: Configured from console by console

BOGOTA#

### 1.2.3. Router CALI

Router>enable Router#configure terminal Enter configuration commands, one per line. End with CNTL/Z Router(config)#hostname CALI CALI(config)#banner motd \$ACCESO RESTRINGIDO, SOLO USUARIOS AUTORIZADO\$ CALI(config)#enable secret Manzana2019 CALI(config)#line console 0 CALI(config-line)#password Manzana2020 CALI(config-line)#logging synchronous CALI(config-line)#exit CALI(config)#line vty 0 4 CALI(config-line)#password Manzana2020 CALI(config-line)#logging synchronous CALI(config-line)#exit CALI(config)#service password-encryption CALI(config)#exit CALI# %SYS-5-CONFIG\_I: Configured from console by console

CALI#configure terminal Enter configuration commands, one per line. End with CNTL/Z. CALI(config)#username Administrador password Manzana2020 CALI(config)#line console 0 CALI(config-line)#login local CALI(config-line)#password Manzana2020 CALI(config-line)#exit CALI(config)#banner motd \$BIENVENIDO\$ CALI(config)#exit CALI(config)#exit CALI# %SYS-5-CONFIG\_I: Configured from console by console

CALI#copy running-config startup-config Destination filename [startup-config]? Building configuration... [OK] CALI# CALI#exit

### 1.2.4. SWITCH 1

Switch>enable Switch#configure terminal Enter configuration commands, one per line. End with CNTL/Z. Switch(config)#hostname S1 S1(config)#banner motd \$Acceso Restringido\$ACCESO RESTRINGIDO\$ S1(config)#enable secret Manzana2020 S1(config)#line console 0 S1(config-line)#password Manzana2019 S1(config-line)#login S1(config-line)#exit S1(config)#no ip domain lookup S1(config)#service password-encryption S1(config)#line vty 0 4 S1(config-line)#password Manzana2020 S1(config-line)#login S1(config-line)#exit S1(config)#service password-encryption S1(config)#exit S1# %SYS-5-CONFIG\_I: Configured from console by console

S1#copy running-config startup-config Destination filename [startup-config]? Building configuration... [OK] S1#

S1#exit

Acceso Restringido

User Access Verification

Password:

S1>enable Password: S1#configure terminal Enter configuration commands, one per line. End with CNTL/Z. S1(config)#

### 1.2.5. SWITCH 2

Switch>enable Switch#configure terminal Enter configuration commands, one per line. End with CNTL/Z. Switch(config)#hostname S2 S2(config)#banner motd \$Acceso Restringido\$ACCESO RESTRINGIDO\$ S2(config)#enable secret Manzana2020 S2(config)#line console 0 S2(config-line)#password Manzana2019 S2(config-line)#login S2(config-line)#exit S2(config)#no ip domain lookup S2(config)#service password-encryption S2(config)#line vty 0 4 S2(config-line)#password Manzana2020 S2(config-line)#login S2(config-line)#exit S2(config)#service password-encryption S2(config)#exit S2# %SYS-5-CONFIG\_I: Configured from console by console

S2#copy running-config startup-config Destination filename [startup-config]? Building configuration... [OK] S2# S2#exit

Acceso Restringido

User Access Verification

Password:

S2>enable Password: S2#configure terminal

### 1.2.6. SWITCH 3

Switch>enable Switch#configure terminal Enter configuration commands, one per line. End with CNTL/Z. Switch(config)#hostname S3 S3(config)#banner motd \$Acceso Restringido\$ACCESO RESTRINGIDO\$ S3(config)#enable secret Manzana2020 S3(config)#line console 0 S3(config-line)#password Manzana2019 S3(config-line)#login S3(config-line)#exit S3(config)#no ip domain lookup S3(config)#service password-encryption S3(config)#line vty 0 4 S3(config-line)#password Manzana2020 S3(config-line)#login S3(config-line)#exit S3(config)#service password-encryption S3(config)#exit S3# %SYS-5-CONFIG\_I: Configured from console by console

S3#copy running-config startup-config Destination filename [startup-config]? Building configuration... [OK] S3# S3#exit

Acceso Restringido

User Access Verification

Password:

S3>enable Password: S3#configure terminal

### 1.3. Parte 1: Asignación de direcciones IP

a. Se debe dividir (subnetear) la red creando una segmentación en ocho partes, para permitir creciemiento futuro de la red corporativa.

b. Asignar una dirección IP a la red.

| 1. Network: | 192.168.1.0/27  |
|-------------|-----------------|
| Netmask:    | 255.255.255.224 |
| HostMin:    | 192.168.1.1     |
| HostMax:    | 192.168.1.30    |
| Broadcast:  | 192.168.1.31    |
| 2. Network: | 192.168.1.32/27 |
| Netmask:    | 255.255.255.224 |
| HostMin:    | 192.168.1.33    |
| HostMax:    | 192.168.1.62    |
| Broadcast:  | 192.168.1.63    |
|             |                 |
| 3. Network: | 192.168.1.64/27 |
| Netmask:    | 255.255.255.224 |
| HostMin:    | 192.168.1.65    |
| HostMax:    | 192.168.1.94    |
| Broadcast:  | 192.168.1.95    |
|             |                 |
| 4. Network: | 192.168.1.96/27 |
| Netmask:    | 255.255.255.224 |
| HostMin:    | 192.168.1.97    |
| HostMax:    | 192.168.1.126   |
| Broadcast:  | 192.168.1.127   |

| 5. Network: | 192.168.1.128/27 |
|-------------|------------------|
| Netmask:    | 255.255.255.224  |
| HostMin:    | 192.168.1.129    |
| HostMax:    | 192.168.1.158    |
| Broadcast:  | 192.168.1.159    |
| 6. Network: | 192.168.1.160/27 |
| Netmask:    | 255.255.255.224  |
| HostMin:    | 192.168.1.161    |
| HostMax:    | 192.168.1.190    |
| Broadcast:  | 192.168.1.191    |
| 7. Network: | 192.168.1.192/27 |
| Netmask:    | 255.255.255.224  |
| HostMin:    | 192.168.1.193    |
| HostMax:    | 192.168.1.222    |
| Broadcast:  | 192.168.1.223    |
| 8. Network: | 192.168.1.224/27 |
| Netmask:    | 255.255.255.224  |
| HostMin:    | 192.168.1.225    |
| HostMax:    | 192.168.1.254    |
| Broadcast:  | 192.168.1.255    |

# **8 SUBNETS**

### 1.4. Parte 2: Configuración Básica.

a. Completar la siguiente tabla con la configuración básica de los routers, teniendo en cuenta las subredes diseñadas.

|                                    | R1            | R2            | R3            |
|------------------------------------|---------------|---------------|---------------|
| Nombre de Host                     | MEDELLIN      | BOGOTA        | CALI          |
| Dirección de lp en interfaz Serial | 192.168.1.99  | 192.168.1.98  | 192.168.1.131 |
| 0/0                                |               |               |               |
| Dirección de lp en interfaz Serial | 192.168.1.131 | 192.168.1.130 | 192.168.1.193 |
| 0/1                                |               |               |               |
| Dirección de lp en interfaz FA 0/0 | 192.168.1.33  | 192.168.1.1   | 192.168.1.65  |
| Protocolo de enrutamiento          | Eigrp         | Eigrp         | Eigrp         |
| Sistema Autónomo                   | 200           | 200           | 200           |
| Afirmaciones de red                | 192.168.1.0   | 192.168.1.0   | 192.168.1.0   |

#### Tabla 1. Tabla de Configuración Básica de los Routers

### 1.4.1. Router MEDELLIN

Acceso Restringido User Access Verification Password: MEDELLIN>enable Password:

MEDELLIN#configure terminal Enter configuration commands, one per line. End with CNTL/Z. MEDELLIN(config)#interface fastEthernet 0/0 MEDELLIN(config-if)#ip address 192.168.1.33 255.255.255.224 MEDELLIN(config-if)#no shutdown MEDELLIN(config-if)# %LINK-5-CHANGED: Interface FastEthernet0/0, changed state to up %LINEPROTO-5-UPDOWN: Line protocol on Interface FastEthernet0/0, changed state to up MEDELLIN(config-if)#exit MEDELLIN(config)#interface serial 0/0 MEDELLIN(config-if)#ip address 192.168.1.99 255.255.255.224 Medellin(config-if)#clock rate 128000 This command applies only to DCE interfaces MEDELLIN(config-if)#no shutdown %LINK-5-CHANGED: Interface Serial0/0/0, changed state to down MEDELLIN(config-if)#exit MEDELLIN(config)#exit MEDELLIN(config)#exit MEDELLIN# %SYS-5-CONFIG\_I: Configured from console by console MEDELLIN#

#### 1.4.2. Router BOGOTA

Acceso Restringido User Access Verification Password: BOGOTA>enable Password: BOGOTA#configure terminal Enter configuration commands, one per line. End with CNTL/Z. BOGOTA(config)#interface serial 0/0 BOGOTA(config-if)#ip address 192.168.1.98 255.255.255.224 BOGOTA(config-if)#clock rate 128000 BOGOTA(config-if)#no shutdown BOGOTA(config-if)# %LINK-5-CHANGED: Interface Serial0/0/0, changed state to up BOGOTA(config-if)# %LINEPROTO-5-UPDOWN: Line protocol on Interface Serial0/0/0, changed state to up BOGOTA(config-if)# BOGOTA(config-if)#exit BOGOTA(config)#interface serial 0/1 BOGOTA(config-if)#ip address 191.168.1.130 255.255.254 BOGOTA(config-if)#no shutdown %LINK-5-CHANGED: Interface Serial0/1/0, changed state to down BOGOTA(config-if)# BOGOTA(config-if)#exit BOGOTA(config)#interface fastEthernet 0/0 BOGOTA(config-if)#ip address 192.168.1.1 255.255.255.224 BOGOTA(config-if)#no shutdown BOGOTA(config-if)# %LINK-5-CHANGED: Interface FastEthernet0/0, changed state to up

#### 1.4.3. Router CALI

Acceso Restringido User Access Verification Password: CALI>enable Password: CALI#configure terminal Enter configuration commands, one per line. End with CNTL/Z. CALI(config)#interface fastEthernet 0/0 CALI(config-if)#ip address 192.168.1.65 255.255.255.224 CALI(config-if)#no shutdown CALI(config-if)#no shutdown CALI(config-if)# %LINK-5-CHANGED: Interface FastEthernet0/0, changed state to up

%LINEPROTO-5-UPDOWN: Line protocol on Interface FastEthernet0/0, changed state to up CALI(config-if)#exit CALI(config)#interface serial 0/0 CALI(config-if)#ip address 192.168.1.131 255.255.255.224 CALI(config-if)#clock rate 128000

CALI(config-if)#no shutdown CALI(config-if)# %LINK-5-CHANGED: Interface Serial0/0/0, changed state to up CALI(config-if)# %LINEPROTO-5-UPDOWN: Line protocol on Interface Serial0/0/0, changed state to up CALI(config-if)#

CALI(config)#interface Serial 0/1 CALI(config-if)#ip address 192.168.1.193 255.255.255.224 CALI(config-if)#clock rate 128000 CALI(config-if)#no shutdown %LINK-5-CHANGED: Interface Serial0/1/0, changed state to down CALI(config-if)# CALI(config-if)#exit CALI(config)# CALI(config)# 1.5. Asignación de Direcciones IP a los PC

### 1.5.1. PC MDELLIN

### Figura 1. Asignación de Direcciones IP a PC's Medellin

| R PC0                                          | - 0 | × | 🤻 PC1 —                                        |   | ×   |
|------------------------------------------------|-----|---|------------------------------------------------|---|-----|
| Physical Config Desktop Programming Attributes |     |   | Physical Config Desktop Programming Attributes |   |     |
| O DHCP                                         |     | ^ | O DHCP                                         |   | ^   |
| IP Address 192.168.1.34                        |     |   | IP Address 192.168.1.35                        |   |     |
| Subnet Mask 255.255.254                        |     |   | Subnet Mask 255.255.254                        |   |     |
| Default Gateway 192.168.1.33                   |     |   | Default Gateway 192.168.1.33                   |   |     |
| DNS Server 0.0.0.0                             |     |   | DNS Server 0.0.0.0                             |   |     |
| IPv6 Configuration                             |     |   | IPv6 Configuration                             |   |     |
| O DHCP O Auto Config   Static                  |     |   | O DHCP O Auto Config                           |   |     |
| IPv6 Address                                   | 1   |   | IPv6 Address /                                 |   |     |
| Link Local Address FE80::20C:CFFF:FE66:2844    |     |   | Link Local Address FE80::230:A3FF:FEA0:B564    |   |     |
| IPv6 Gateway                                   |     |   | IPv6 Gateway                                   |   |     |
| IPv6 DNS Server                                |     |   | IPv6 DNS Server                                |   |     |
| 802.1X                                         |     |   | 802.1X                                         |   |     |
| Use 802.1X Security                            |     |   | Use 802.1X Security                            |   |     |
| Authentication MD5                             | Ψ.  |   | Authentication MD5                             | ~ |     |
| Username                                       |     |   | Username                                       |   |     |
| Password                                       |     |   | Password                                       |   | ~   |
|                                                |     | ~ | Пор                                            |   | _   |
| Пор                                            |     |   |                                                |   | ean |

#### 1.5.2. PC CALI

# Figura 2. Asignación de Direcciones IP a PC's Cali

| RC2                 | -                             | - 🗆 × | I 🐙 PC3             | -                             |   | × |
|---------------------|-------------------------------|-------|---------------------|-------------------------------|---|---|
| Physical Config De  | esktop Programming Attributes |       | Physical Config D   | esktop Programming Attributes |   |   |
| O DHCP              | <ul> <li>Static</li> </ul>    | ^     |                     | Static                        |   | ^ |
| IP Address          | 192.168.1.66                  |       | IP Address          | 192.168.1.67                  |   |   |
| Subnet Mask         | 255.255.255.224               |       | Subnet Mask         | 255.255.255.224               |   |   |
| Default Gateway     | 192.168.1.65                  |       | Default Gateway     | 192.168.1.65                  |   |   |
| DNS Server          | 0.0.0                         |       | DNS Server          | 0.0.0.0                       |   |   |
| IPv6 Configuration  |                               |       | IPv6 Configuration  |                               |   |   |
|                     | uto Config 🔘 Static           |       |                     | uuto Config 💿 Static          |   |   |
| IPv6 Address        | 1                             |       | IPv6 Address        | I                             |   |   |
| Link Local Address  | FE80::201:C7FF:FEEB:7B53      |       | Link Local Address  | FE80::2D0:BAFF:FEDE:B203      |   |   |
| IPv6 Gateway        |                               |       | IPv6 Gateway        |                               |   |   |
| IPv6 DNS Server     |                               |       | IPv6 DNS Server     |                               |   |   |
| 802.1X              |                               |       | -802.1X             |                               |   |   |
| Use 802.1X Security |                               |       | Use 802.1X Security |                               |   |   |
| Authentication      | MD5                           | ~     | Authentication      | MD5                           | ~ |   |
| Username            |                               |       | Username            |                               |   |   |
| Password            |                               |       | Password            |                               |   |   |
|                     |                               | ~     |                     |                               |   | ~ |
| Пор                 |                               |       | 🗌 Тор               |                               |   |   |

| 🧶 SW 1              | _                            |   | Reservidor          | - 0                                    | × |
|---------------------|------------------------------|---|---------------------|----------------------------------------|---|
| Physical Config De  | sktop Programming Attributes |   | Physical Config S   | ervices Desktop Programming Attributes |   |
| O DHCP              | Static                       | ^ | O DHCP              | Static                                 | ^ |
| IP Address          | 192.168.1.2                  |   | IP Address          | 192.168.1.3                            |   |
| Subnet Mask         | 255.255.255.224              |   | Subnet Mask         | 255.255.255.224                        |   |
| Default Gateway     | 192.168.1.1                  |   | Default Gateway     | 192.168.1.1                            |   |
| DNS Server          | 0.0.0.0                      |   | DNS Server          | 0.0.0.0                                |   |
| IPv6 Configuration  | L                            |   | IPv6 Configuration  |                                        |   |
|                     | uto Config 💿 Static          |   |                     | Auto Config 🔘 Static                   |   |
| IPv6 Address        |                              |   | IPv6 Address        | /                                      |   |
| Link Local Address  | FE80::205:5EFF:FE01:2387     |   | Link Local Address  | FE80::260:70FF:FE5D:7C3C               |   |
| IPv6 Gateway        |                              |   | IPv6 Gateway        |                                        |   |
| IPv6 DNS Server     |                              |   | IPv6 DNS Server     |                                        |   |
| 802.1X              |                              |   | 802.1X              |                                        |   |
| Use 802.1X Security |                              |   | Use 802.1X Security |                                        |   |
| Authentication      | MD5                          | ~ | Authentication      | MD5 -                                  |   |
| Username            |                              |   | Username            |                                        |   |
| Password            |                              |   | Password            |                                        |   |
|                     |                              | ~ |                     |                                        | ¥ |
| Пор                 |                              |   | 🗌 Тор               |                                        |   |

Figura 3. Asignación de Direcciones IP a PC y Servidor Bogota

# 1.6. Topología

# Figura 4.Topología Planteada

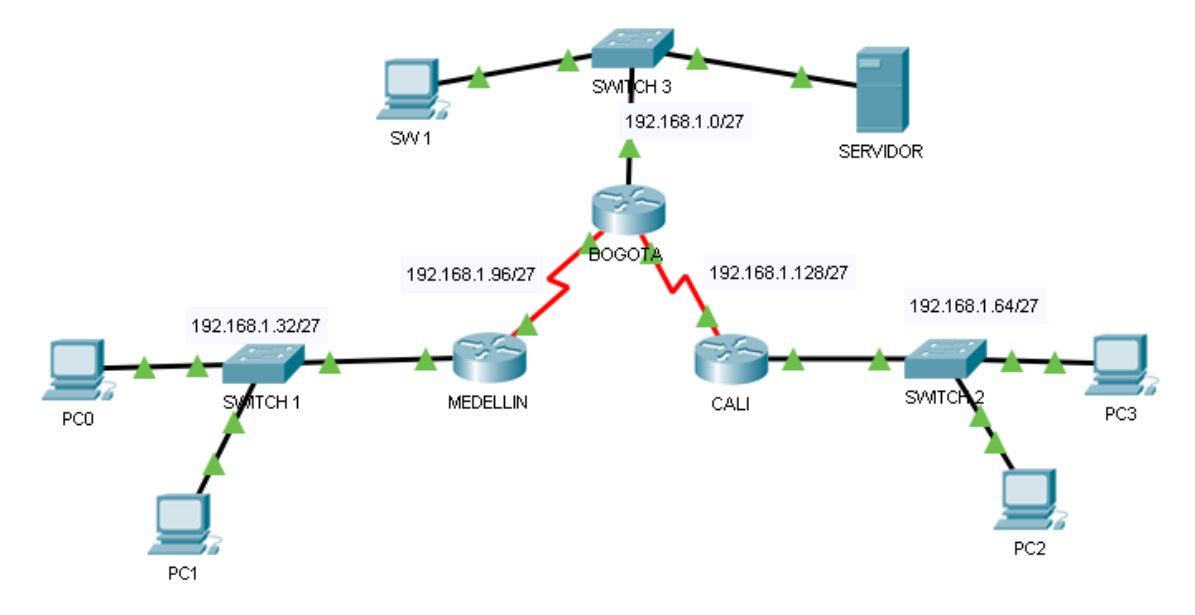

b. Después de cargada la configuración en los dispositivos, verificar la tabla de enrutamiento en cada uno de los routers para comprobar las redes y sus rutas.

### 1.7. Tablas de enrutamiento

#### Tabla 2. Tabla Enrutamiento Medellin

| Routi | ng Table for MEDI | ELLIN           |                |        | x |
|-------|-------------------|-----------------|----------------|--------|---|
| Туре  | Network           | Port            | Next<br>Hop IP | Metric |   |
| s     | 192.168.1.0/27    |                 | 192.168.1.98   | 1/0    |   |
| с     | 192.168.1.32/27   | FastEthernet0/0 |                | 0/0    |   |
| s     | 192.168.1.64/27   |                 | 192.168.1.98   | 1/0    |   |
| с     | 192.168.1.96/27   | Serial0/0       |                | 0/0    |   |
| s     | 192.168.1.128/27  |                 | 192.168.1.98   | 1/0    |   |
|       |                   |                 |                |        |   |

### Tabla 3. Tabla Enrutamiento Bogota

| Routing Table for BOGOTA x |                  |                 |                |        |  |  |
|----------------------------|------------------|-----------------|----------------|--------|--|--|
| Туре                       | Network          | Port            | Next<br>Hop IP | Metric |  |  |
| с                          | 192.168.1.0/27   | FastEthernet0/0 |                | 0/0    |  |  |
| s                          | 192.168.1.32/27  |                 | 192.168.1.99   | 1/0    |  |  |
| s                          | 192.168.1.64/27  |                 | 192.168.1.131  | 1/0    |  |  |
| с                          | 192.168.1.96/27  | Serial0/0       |                | 0/0    |  |  |
| с                          | 192.168.1.128/27 | Serial0/1       |                | 0/0    |  |  |
|                            |                  |                 |                |        |  |  |

### Tabla 4. Tabla Enrutamiento Cali

| Routing Table for CALI |                                                                                                    |                                                                                                    |                                                                                                    |  |  |  |
|------------------------|----------------------------------------------------------------------------------------------------|----------------------------------------------------------------------------------------------------|----------------------------------------------------------------------------------------------------|--|--|--|
| Network                | Port                                                                                                    | Next<br>Hop IP                                                                                                    | Metric                                                                                                    |  |  |  |
| 192.168.1.0/27         |                                                                                                    | 192.168.1.130                                                                                                    | 1/0                                                                                                    |  |  |  |
| 192.168.1.32/27        |                                                                                                    | 192.168.1.130                                                                                                    | 1/0                                                                                                    |  |  |  |
| 192.168.1.64/27        | FastEthernet0/0                                                                                                    |                                                                                                    | 0/0                                                                                                    |  |  |  |
| 192.168.1.96/27        |                                                                                                    | 192.168.1.130                                                                                                    | 1/0                                                                                                    |  |  |  |
| 192.168.1.128/27       | Serial0/0                                                                                                    |                                                                                                    | 0/0                                                                                                    |  |  |  |
|                        | ng Table for CALI<br>Network<br>192.168.1.0/27<br>192.168.1.32/27<br>192.168.1.64/27<br>192.168.1.96/27<br>192.168.1.128/27 | Network         Port           192.168.1.0/27            192.168.1.32/27            192.168.1.64/27         FastEthernet0/0           192.168.1.96/27            192.168.1.128/27         Serial0/0 | Network         Port         Next<br>Hop IP           192.168.1.0/27          192.168.1.130           192.168.1.32/27          192.168.1.130           192.168.1.64/27         FastEthernet0/0            192.168.1.96/27          192.168.1.130           192.168.1.126/27         Serial0/0 |  |  |  |

#### 1.8. Balanceo

c. Verificar el balanceo de carga que presentan los routers.

No se puede hacer ningún tipo de balanceo, los router no tienen ningún direccionamiento en el momento, solo se cuenta con un camino para llegar a un destino por lo tanto no es necesario hacer el análisis del balanceo.

#### 1.9. Diagnóstico de Vecinos con CDP

d. Realizar un diagnóstico de vecinos usando el comando cdp.

#### 1.9.1. Router MEDELLIN

MEDELLIN#show cdp neighbors detail

Device ID: S1 Entry address(es): Platform: cisco 2960, Capabilities: Switch Interface: FastEthernet0/0, Port ID (outgoing port): FastEthernet0/3 Holdtime: 129 Version : Cisco IOS Software, C2960 Software (C2960-LANBASE-M), Version 12.2(25)FX, RELEASE SOFTWARE (fc1) Copyright (c) 1986-2005 by Cisco Systems, Inc. Compiled Wed 12-Oct-05 22:05 by pt\_team

advertisement version: 2 Duplex: full

-----

Device ID: BOGOTA Entry address(es): IP address : 192.168.1.98 Platform: cisco C2600, Capabilities: Router Interface: Serial0/0, Port ID (outgoing port): Serial0/0 Holdtime: 139

Version :

Cisco Internetwork Operating System Software IOS (tm) C2600 Software (C2600-I-M), Version 12.2(28), RELEASE SOFTWARE (fc5) Technical Support: http://www.cisco.com/techsupport Copyright (c) 1986-2005 by cisco Systems, Inc. Compiled Wed 27-Apr-04 19:01 by miwang

advertisement version: 2 Duplex: full MEDELLIN#

#### 1.9.2. Router BOGOTA

BOGOTA#show cdp neighbors detail

Device ID: CALI Entry address(es): IP address : 192.168.1.131 Platform: cisco C2600, Capabilities: Router Interface: Serial0/1, Port ID (outgoing port): Serial0/0 Holdtime: 165

Version : Cisco Internetwork Operating System Software IOS (tm) C2600 Software (C2600-I-M), Version 12.2(28), RELEASE SOFTWARE (fc5) Technical Support: http://www.cisco.com/techsupport Copyright (c) 1986-2005 by cisco Systems, Inc. Compiled Wed 27-Apr-04 19:01 by miwang

advertisement version: 2 Duplex: full

Device ID: MEDELLIN Entry address(es): IP address : 192.168.1.99 Platform: cisco C2600, Capabilities: Router Interface: Serial0/0, Port ID (outgoing port): Serial0/0 Holdtime: 120

Version :

Cisco Internetwork Operating System Software IOS (tm) C2600 Software (C2600-I-M), Version 12.2(28), RELEASE SOFTWARE (fc5) Technical Support: http://www.cisco.com/techsupport Copyright (c) 1986-2005 by cisco Systems, Inc. Compiled Wed 27-Apr-04 19:01 by miwang

advertisement version: 2 Duplex: full

Device ID: S3 Entry address(es): Platform: cisco 2960, Capabilities: Switch Interface: FastEthernet0/0, Port ID (outgoing port): FastEthernet0/3 Holdtime: 139

Version : Cisco IOS Software, C2960 Software (C2960-LANBASE-M), Version 12.2(25)FX, RELEASE SOFTWARE (fc1) Copyright (c) 1986-2005 by Cisco Systems, Inc. Compiled Wed 12-Oct-05 22:05 by pt\_team

advertisement version: 2 Duplex: full

BOGOTA#

#### 1.9.3. Router CALI

CALI#show cdp neighbors detail

Device ID: S2 Entry address(es): Platform: cisco 2960, Capabilities: Switch Interface: FastEthernet0/0, Port ID (outgoing port): FastEthernet0/3 Holdtime: 124

Version : Cisco IOS Software, C2960 Software (C2960-LANBASE-M), Version 12.2(25)FX, RELEASE SOFTWARE (fc1) Copyright (c) 1986-2005 by Cisco Systems, Inc. Compiled Wed 12-Oct-05 22:05 by pt\_team

advertisement version: 2 Duplex: full

Device ID: BOGOTA Entry address(es): IP address : 191.168.1.130 Platform: cisco C2600, Capabilities: Router Interface: Serial0/0, Port ID (outgoing port): Serial0/1 Holdtime: 149

Version:

Cisco Internetwork Operating System Software IOS (tm) C2600 Software (C2600-I-M), Version 12.2(28), RELEASE SOFTWARE (fc5) Technical Support: http://www.cisco.com/techsupport Copyright (c) 1986-2005 by cisco Systems, Inc. Compiled Wed 27-Apr-04 19:01 by miwang

advertisement version: 2 Duplex: full

CALI#
#### 1.10. Configuración IP Routes

#### 1.10.1. Router MEDELLIN

MEDELLIN>enable MEDELLIN#configure terminal Enter configuration commands, one per line. End with CNTL/Z. MEDELLIN(config)#ip route 192.168.1.0 255.255.255.224 192.168.1.98 MEDELLIN(config)#ip route 192.168.1.128 255.255.255.224 192.168.1.98 MEDELLIN(config)#ip route 192.168.1.64 255.255.255.224 192.168.1.98 MEDELLIN(config)#exit MEDELLIN# %SYS-5-CONFIG\_I: Configured from console by console

#### MEDELLIN#show ip route

Codes: C - connected, S - static, I - IGRP, R - RIP, M - mobile, B - BGP D - EIGRP, EX - EIGRP external, O - OSPF, IA - OSPF inter area N1 - OSPF NSSA external type 1, N2 - OSPF NSSA external type 2 E1 - OSPF external type 1, E2 - OSPF external type 2, E - EGP i - IS-IS, L1 - IS-IS level-1, L2 - IS-IS level-2, ia - IS-IS inter area \* - candidate default, U - per-user static route, o - ODR P - periodic downloaded static route

Gateway of last resort is not set

192.168.1.0/27 is subnetted, 5 subnets S 192.168.1.0 [1/0] via 192.168.1.98 C 192.168.1.32 is directly connected, FastEthernet0/0 S 192.168.1.64 [1/0] via 192.168.1.98 C 192.168.1.96 is directly connected, Serial0/0 S 192.168.1.128 [1/0] via 192.168.1.98

MEDELLIN#

#### 1.10.2. Router BOGOTA

BOGOTA>enable BOGOTA#configure terminal Enter configuration commands, one per line. End with CNTL/Z. BOGOTA(config)#ip route 192.168.1.64 255.255.255.224 192.168.1.131 BOGOTA(config)#ip route 192.168.1.32 255.255.255.224 192.168.1.99 BOGOTA(config)#exit BOGOTA# %SYS-5-CONFIG\_I: Configured from console by console

#### BOGOTA#show ip route

Codes: C - connected, S - static, I - IGRP, R - RIP, M - mobile, B - BGP D - EIGRP, EX - EIGRP external, O - OSPF, IA - OSPF inter area N1 - OSPF NSSA external type 1, N2 - OSPF NSSA external type 2 E1 - OSPF external type 1, E2 - OSPF external type 2, E - EGP i - IS-IS, L1 - IS-IS level-1, L2 - IS-IS level-2, ia - IS-IS inter area \* - candidate default, U - per-user static route, o - ODR P - periodic downloaded static route

Gateway of last resort is not set

191.168.0.0/27 is subnetted, 1 subnets C 191.168.1.128 is directly connected, Serial0/1 192.168.1.0/27 is subnetted, 3 subnets C 192.168.1.0 is directly connected, FastEthernet0/0 S 192.168.1.32 [1/0] via 192.168.1.99 C 192.168.1.96 is directly connected, Serial0/0

BOGOTA#

# 1.10.3. Router CALI

CALI>enable CALI#configure terminal Enter configuration commands, one per line. End with CNTL/Z. CALI(config)#ip route 192.168.1.0 255.255.255.224 192.168.1.130 CALI(config)#ip route 192.168.1.96 255.255.255.224 192.168.1.130 CALI(config)#ip route 192.168.1.32 255.255.255.224 192.168.1.130 CALI(config)#exit CALI# %SYS-5-CONFIG\_I: Configured from console by consol0065

CALI#show ip route Codes: C - connected, S - static, I - IGRP, R - RIP, M - mobile, B - BGP D - EIGRP, EX - EIGRP external, O - OSPF, IA - OSPF inter area N1 - OSPF NSSA external type 1, N2 - OSPF NSSA external type 2 E1 - OSPF external type 1, E2 - OSPF external type 2, E - EGP i - IS-IS, L1 - IS-IS level-1, L2 - IS-IS level-2, ia - IS-IS inter area \* - candidate default, U - per-user static route, o - ODR P - periodic downloaded static route

Gateway of last resort is not set

192.168.1.0/27 is subnetted, 5 subnets S 192.168.1.0 [1/0] via 192.168.1.130 S 192.168.1.32 [1/0] via 192.168.1.130 C 192.168.1.64 is directly connected, FastEthernet0/0 S 192.168.1.96 [1/0] via 192.168.1.130 C 192.168.1.128 is directly connected, Serial0/0

CALI#

#### 1.11. Pruebas de Conectividad

e. Realizar una prueba de conectividad en cada tramo de la ruta usando Ping.

### Figura 5. PC0 MEDELLIN A SW 1 BOGOTA

| Ą | PC0                                   |                                                               |                                                                   |                                                                 |                                                    |                                          |
|---|---------------------------------------|---------------------------------------------------------------|-------------------------------------------------------------------|-----------------------------------------------------------------|----------------------------------------------------|------------------------------------------|
|   | Physical                              | Config                                                        | Desktop                                                           | Programmin                                                      | g Attribute                                        | es                                       |
|   | Command                               | Prompt                                                        |                                                                   |                                                                 |                                                    |                                          |
|   | Packet<br>C:\>pi<br>Pingin<br>Reply   | ; Tracer )<br>ng 192.1(<br>ng 192.16;<br>from 192             | PC Command<br>58.1.2<br>3.1.2 with<br>.168.1.2:                   | 1 Line 1.0<br>n 32 bytes<br>bytes=32                            | of data:<br>time=17ms                              | TTL=126                                  |
|   | Reply                                 | from 192                                                      | .168.1.2:                                                         | bytes=32                                                        | time=10ms                                          | TTL=126                                  |
|   | Reply                                 | from 192.                                                     | .168.1.2:                                                         | bytes=32                                                        | time=14ms                                          | TTL=126                                  |
|   | Reply<br>Ping s<br>Ps<br>Approx<br>Mi | from 192<br>tatistic:<br>ackets: So<br>imate rou<br>nimum = 1 | .168.1.2:<br>5 for 192.<br>ent = 4, I<br>und trip t<br>10ms, Max: | bytes=32<br>.168.1.2:<br>Received =<br>times in m<br>imum = 17m | time=15ms<br>4, Lost =<br>illi-secon<br>s, Average | TTL=126<br>0 (0% loss),<br>ds:<br>= 14ms |

# Figura 6. PC1 MEDELLIN A PC3 CALI

| ( | 🏹 PC1                                    |                                                  |                                                      |                                                      |                                                  |                                          |
|---|------------------------------------------|--------------------------------------------------|------------------------------------------------------|------------------------------------------------------|--------------------------------------------------|------------------------------------------|
|   | Physical                                 | Config                                           | Desktop                                              | Programming                                          | ; Attributes                                     |                                          |
|   | Command I                                | Prompt                                           |                                                      |                                                      |                                                  |                                          |
|   | Packet<br>C:\>pin<br>Pinging             | Tracer 1<br>ng 192.10<br>g 192.16                | PC Command<br>58.1.67<br>8.1.67 wit                  | l Line 1.0<br>:h 32 b <del>y</del> tes               | s of data:                                       |                                          |
|   | Reply f<br>Reply f<br>Reply f<br>Reply f | from 192<br>from 192<br>from 192<br>from 192     | .168.1.67:<br>.168.1.67:<br>.168.1.67:<br>.168.1.67: | bytes=32<br>bytes=32<br>bytes=32<br>bytes=32         | time=25ms<br>time=18ms<br>time=25ms<br>time=17ms | TTL=125<br>TTL=125<br>TTL=125<br>TTL=125 |
|   | Ping st<br>Pac<br>Approxi<br>Mir         | tatistic:<br>ckets: So<br>imate rou<br>nimum = 1 | s for 192.<br>ent = 4, F<br>und trip t<br>17ms, Maxi | 168.1.67:<br>Received =<br>times in mi<br>mum = 25ms | 4, Lost =<br>111i-second<br>5, Average           | 0 (0% loss),<br>s:<br>= 21ms             |

# Figura 7. PC2 CALI A SW 1 BOGOTA

| Q | 🏹 PC2                                        |                                              |                                                          |                                                           |                                                          |                                  |
|---|----------------------------------------------|----------------------------------------------|----------------------------------------------------------|-----------------------------------------------------------|----------------------------------------------------------|----------------------------------|
|   | Physical                                     | Config                                       | Desktop                                                  | Programming                                               | Attributes                                               |                                  |
|   | Command Pi                                   | rompt                                        |                                                          |                                                           |                                                          |                                  |
|   |                                              |                                              |                                                          |                                                           |                                                          |                                  |
|   | Packet (<br>C:\>pin                          | Tracer I<br>g 192.16                         | 90 Commano<br>18.1.2                                     | l Line 1.0                                                |                                                          |                                  |
|   | Pinging                                      | 192.168                                      | .1.2 wit}                                                | n 32 bytes o                                              | )f data:                                                 |                                  |
|   | Reply f:<br>Reply f:<br>Reply f:<br>Reply f: | rom 192.<br>rom 192.<br>rom 192.<br>rom 192. | 168.1.2:<br>168.1.2:<br>168.1.2:<br>168.1.2:<br>168.1.2: | bytes=32 ti<br>bytes=32 ti<br>bytes=32 ti<br>bytes=32 ti  | me=14ms TT]<br>me=16ms TT]<br>me=35ms TT]<br>me=29ms TT] | 5=126<br>5=126<br>5=126<br>5=126 |
|   | Ping st:<br>Pack<br>Approxim<br>Min:         | atistics<br>kets: Se<br>mate rou<br>imum = 1 | for 192.<br>ent = 4, 1<br>und trip t<br>.4ms, Maxi       | .168.1.2:<br>Received = 4<br>:imes in mil<br>imum = 35ms, | , Lost = 0<br>.li-seconds:<br>.Average =                 | (0% loss),<br>:<br>23ms          |

#### Figura 8. SW1 BOGOTA A PC0 MEDELLIN

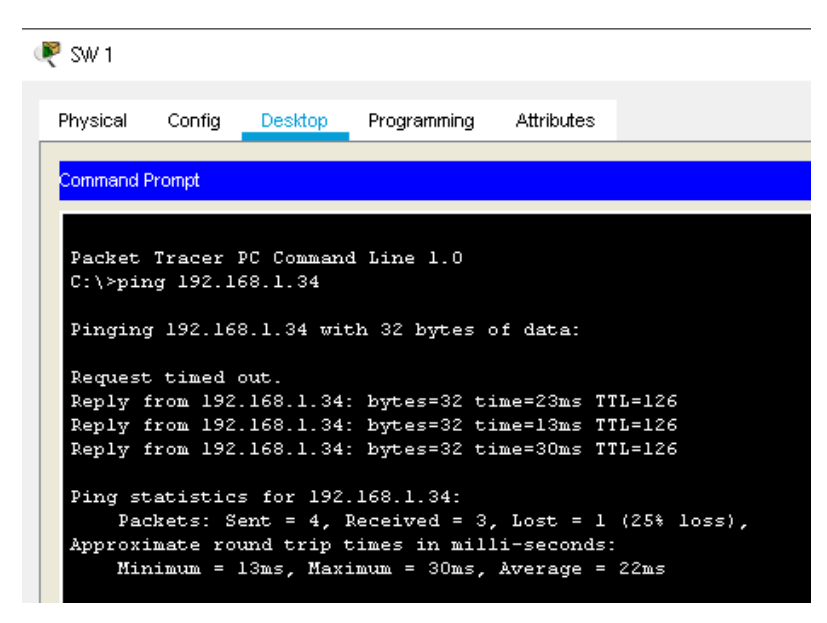

### 1.12. Parte 3: Configuración de Enrutamiento

a. Asignar el protocolo de enrutamiento EIGRP a los routers considerando el direccionamiento diseñado.

#### 1.12.1. Router MEDELLIN

MEDELLIN>enable MEDELLIN#configure terminal Enter configuration commands, one per line. End with CNTL/Z. MEDELLIN(config)#route eigrp 200 MEDELLIN(config-router)#network 192.168.1.32 0.0.0.31 MEDELLIN(config-router)#network 192.168.1.96 0.0.0.31 MEDELLIN(config-router)#no auto-summary

#### 1.12.2. Router BOGOTA

BOGOTA>enable BOGOTA#configure terminal Enter configuration commands, one per line. End with CNTL/Z. BOGOTA(config)#route eigrp 200 BOGOTA(config-router)#network 192.168.1.96 0.0.0.31 BOGOTA(config-router)# %DUAL-5-NBRCHANGE: IP-EIGRP 200: Neighbor 192.168.1.99 (Serial0/0) is up: new adjacency

BOGOTA(config-router)#network 192.168.1.128 0.0.0.31 BOGOTA(config-router)#network 192.168.1.1 0.0.0.31 BOGOTA(config-router)#no auto-summary BOGOTA(config-router)# %DUAL-5-NBRCHANGE: IP-EIGRP 200: Neighbor 192.168.1.99 (Serial0/0) resync:

summary configured

# 1.12.3. Router CALI

CALI>enable CALI#configure terminal Enter configuration commands, one per line. End with CNTL/Z. CALI(config)#route eigrp 200 CALI(config-router)#network 192.168.1.128 0.0.0.31 CALI(config-router)# %DUAL-5-NBRCHANGE: IP-EIGRP 200: Neighbor 192.168.1.130 (Serial0/0) is up: new adjacency

CALI(config-router)#network 192.168.1.64 0.0.0.31 CALI(config-router)#no auto-summary CALI(config-router)# %DUAL-5-NBRCHANGE: IP-EIGRP 200: Neighbor 192.168.1.130 (Serial0/0) resync: summary configured

#### Vecindad con los routers configuradoscon EIGRP

b. Verificar si existe vecindad con los routers configurados con EIGRP.

# 1.13. Comprobación de Tablas de enrutamiento

c. Realizar la comprobación de las tablas de enrutamiento en cada uno de los routers para verificar cada una de las rutas establecidas.

# Tabla 5. Tabla Enrutamiento Medellin

| Routi | Routing Table for MEDELLIN x |                 |                |        |  |  |  |  |
|-------|------------------------------|-----------------|----------------|--------|--|--|--|--|
| Туре  | Network                      | Port            | Next<br>Hop IP | Metric |  |  |  |  |
| s     | 192.168.1.0/27               |                 | 192.168.1.98   | 1/0    |  |  |  |  |
| с     | 192.168.1.32/27              | FastEthernet0/0 |                | 0/0    |  |  |  |  |
| s     | 192.168.1.64/27              |                 | 192.168.1.98   | 1/0    |  |  |  |  |
| с     | 192.168.1.96/27              | Serial0/0       |                | 0/0    |  |  |  |  |
| s     | 192.168.1.128/27             |                 | 192.168.1.98   | 1/0    |  |  |  |  |
|       |                              |                 |                |        |  |  |  |  |

# Tabla 6. Tabla Enrutamiento Bogota

| Routing Table for BOGOTA |                  |                 |                |        |  |  |  |  |
|--------------------------|------------------|-----------------|----------------|--------|--|--|--|--|
| Туре                     | Network          | Port            | Next<br>Hop IP | Metric |  |  |  |  |
| с                        | 192.168.1.0/27   | FastEthernet0/0 |                | 0/0    |  |  |  |  |
| s                        | 192.168.1.32/27  |                 | 192.168.1.99   | 1/0    |  |  |  |  |
| s                        | 192.168.1.64/27  |                 | 192.168.1.131  | 1/0    |  |  |  |  |
| с                        | 192.168.1.96/27  | Serial0/0       |                | 0/0    |  |  |  |  |
| с                        | 192.168.1.128/27 | Serial0/1       |                | 0/0    |  |  |  |  |
|                          |                  |                 |                |        |  |  |  |  |

# Tabla 7. Tabla Enrutamiento Cali

| Routing Table for CALI |                  |                 |                |        |  |  |  |  |
|------------------------|------------------|-----------------|----------------|--------|--|--|--|--|
| Туре                   | Network          | Port            | Next<br>Hop IP | Metric |  |  |  |  |
| s                      | 192.168.1.0/27   |                 | 192.168.1.130  | 1/0    |  |  |  |  |
| s                      | 192.168.1.32/27  |                 | 192.168.1.130  | 1/0    |  |  |  |  |
| с                      | 192.168.1.64/27  | FastEthernet0/0 |                | 0/0    |  |  |  |  |
| s                      | 192.168.1.96/27  |                 | 192.168.1.130  | 1/0    |  |  |  |  |
| с                      | 192.168.1.128/27 | Serial0/0       |                | 0/0    |  |  |  |  |
|                        |                  |                 |                |        |  |  |  |  |

d. Realizar un diagnóstico para comprobar que cada uno de los puntos de la red se puedan ver y tengan conectividad entre sí. Realizar esta prueba desde un host de la red LAN del router CALI, primero a la red de MEDELLIN y luego al servidor.

# 1.14. Parte 4: Configuración de las listas de Control de Acceso

En este momento cualquier usuario de la red tiene acceso a todos sus dispositivos y estaciones de trabajo. El jefe de redes le solicita implementar seguridad en la red. Para esta labor se decide configurar listas de control de acceso (ACL) a los routers.

Las condiciones para crear las ACL son las siguientes:

# 1.14.1. Establecimiento de Conexiones Telnet

Cada router debe estar habilitado para establecer conexiones Telnet con los demás routers y tener acceso a cualquier dispositivo en la red.

# Figura 9. Conexión router Medellin router Bogota

| ₹ MEDELLIN                                         | -    |       | ×            |
|----------------------------------------------------|------|-------|--------------|
| Physical Config CLI Attributes                     |      |       |              |
| IOS Command Line Interface                         |      |       |              |
|                                                    |      |       | ^            |
|                                                    |      |       |              |
| BIENVENIDO                                         |      |       |              |
| User Access Verification                           |      |       |              |
|                                                    |      |       |              |
| Username: Administrador<br>Pessword:               |      |       |              |
| Fassword.                                          |      |       |              |
| MEDELLIN>enable                                    |      |       |              |
| Password:<br>Password:                             |      |       |              |
| MEDELLIN#telnet 192.168.1.1                        |      |       |              |
| Trying 192.168.1.1 OpenBIENVENIDO                  |      |       |              |
|                                                    |      |       |              |
| User Access Verification                           |      |       |              |
| Password:                                          |      |       |              |
| Password:                                          |      |       |              |
| BOGOTA>EXIT                                        |      |       |              |
| [Connection to 192.168.1.1 closed by foreign host] |      |       |              |
| MEDELLIN#                                          |      |       | $\checkmark$ |
| Ctrl+F6 to exit CLI focus                          | Сору | Past  | e            |
|                                                    | (* ) | 1 000 | -            |

# Figura 10. Conexión router Bogota router Medellin

| BOGOTA                                                           | -    |      | 1 |
|------------------------------------------------------------------|------|------|---|
| Physical Config <u>CLI</u> Attributes                            |      |      |   |
| IOS Command Line Interface                                       |      |      |   |
|                                                                  |      |      | ^ |
|                                                                  |      |      |   |
|                                                                  |      |      |   |
| BIENVENIDO                                                       |      |      |   |
|                                                                  |      |      |   |
| User Access Verification                                         |      |      |   |
| Username: Administrador                                          |      |      |   |
| Password:                                                        |      |      |   |
| BOGOTA>enable                                                    |      |      |   |
| Password:                                                        |      |      |   |
| BUGUTA#teinet 192.168.1.33<br>Trving 192.168.1.33 OpenBIENVENIDO |      |      |   |
|                                                                  |      |      |   |
| User Access Verification                                         |      |      |   |
| Password:                                                        |      |      |   |
| MEDELLIN>exit                                                    |      |      |   |
| [Connection to 192 168 1 33 closed by foreign host]              |      |      |   |
| BOGOTA#                                                          |      |      | ~ |
| Tri+E6 to exit CLI focus                                         | Conv | Past |   |
|                                                                  | 0003 | Fust |   |

## Figura 11. Conexión router Bogota router Cali

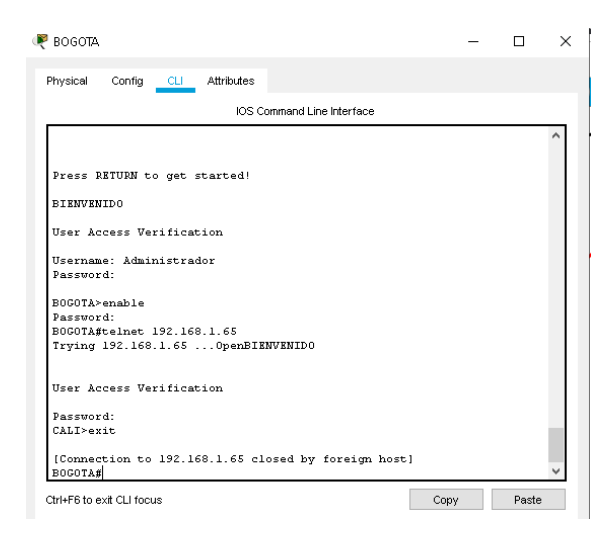

# Figura 12. Conexión router Cali router Bogota

|                                  |                      |                 |           |                 |           |          |       | _     |   |
|----------------------------------|----------------------|-----------------|-----------|-----------------|-----------|----------|-------|-------|---|
| Physical                         | Config               | CLI A           | ttributes |                 |           |          |       |       |   |
|                                  |                      |                 | IOS C     | ommand Line Inf | erface    |          |       |       |   |
| state to                         | up                   |                 |           |                 |           |          |       |       | ^ |
| <pre>%DUAL-5-<br/>is up: n</pre> | NBRCHANG<br>ew adjac | E: IP-E<br>ency | IGRP 20   | 00: Neighbor    | 192.168.  | 1.130 (S | erial | .0/0) |   |
| BIENVENI                         | DO                   |                 |           |                 |           |          |       |       |   |
| User Acc                         | ess Veri             | ficatio         | n         |                 |           |          |       |       |   |
| Username                         | : Admini             | strador         |           |                 |           |          |       |       |   |
| Password                         | :                    |                 |           |                 |           |          |       |       |   |
| CALI>ena                         | ble                  |                 |           |                 |           |          |       |       |   |
| Password                         | :                    |                 |           |                 |           |          |       |       |   |
| CALI#tel                         | net 192.             | 168.1.1         |           |                 |           |          |       |       |   |
| Trying 1                         | 92.168.1             | .10             | penBIEN   | IVENIDO         |           |          |       |       |   |
| User Acc                         | ess Veri             | ficatio         | n         |                 |           |          |       |       |   |
| Password                         | :                    |                 |           |                 |           |          |       |       |   |
| B0G0TA>e                         | xit                  |                 |           |                 |           |          |       |       |   |
| [Connect                         | ion to l             | 92.168.         | 1.1 clc   | sed by fore     | ign host] |          |       |       |   |
| CALI#                            |                      |                 |           |                 |           |          |       |       | V |
|                                  |                      |                 |           |                 |           |          |       |       |   |

## Figura 13. Conexión router Cali router Medellin

La conexión no se realizó.

| Physical Config CLI Attributes                     |  |   |
|----------------------------------------------------|--|---|
| IOS Command Line Interface                         |  |   |
| Press RETURN to get started.                       |  | ^ |
|                                                    |  |   |
|                                                    |  |   |
|                                                    |  |   |
|                                                    |  |   |
|                                                    |  |   |
|                                                    |  |   |
|                                                    |  |   |
|                                                    |  |   |
| BIRNVENIDO                                         |  |   |
|                                                    |  |   |
| User Access Verification                           |  |   |
| Hearmone: Administrador                            |  |   |
| Password:                                          |  |   |
|                                                    |  |   |
| CALI>enable                                        |  |   |
| Password:                                          |  |   |
| Trying 192 168 1 33                                |  |   |
| % Connection timed out; remote host not responding |  |   |
|                                                    |  | ~ |

Habilitamos las conexiones de Telnet en el Router MEDELLIN

# 1.14.2. Conectividad de Equipo de Bogota a PC's Cali-Medellin

El equipo WS1 y el servidor se encuentran en la subred de administración. Solo el servidor de la subred de administración debe tener acceso a cualquier otro dispositivo en cualquier parte de la red.

Username: Administrador Password: BOGOTA>enable Password: BOGOTA#configure terminal Enter configuration commands, one per line. End with CNTL/Z. BOGOTA(config)#access-list 1 deny 192.168.1.2 0.0.0.31 BOGOTA(config)#interface serial 0/0 BOGOTA(config-if)#ip access-group 1 out BOGOTA(config-if)#exit BOGOTA(config)#interface serial 0/1 BOGOTA(config-if)#ip access-group 1 out BOGOTA(config-if)#exit BOGOTA(config)#exit BOGOTA# %SYS-5-CONFIG\_I: Configured from console by console

BOGOTA#

Conectividad de SW 1 de BOGOTÁ a PC0 de MEDELLIN Conectividad de SW 1 de BOGOTÁ a PC2 de CALI Figura 14. Conectividad de Equipo de Bogota a PC's Cali-Medellin

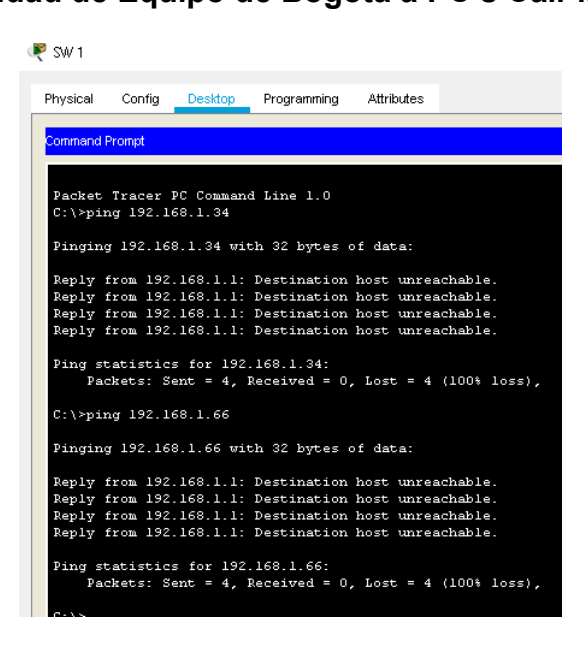

a. Las estaciones de trabajo en las LAN de MEDELLIN y CALI no deben tener acceso a ningún dispositivo fuera de su subred, excepto para interconectar con el servidor.

# 1.15. Parte 5: Comprobación de la red instalada

a. Se debe probar que la configuración de las listas de acceso fue exitosa.

b. Comprobar y Completar la siguiente tabla de condiciones de prueba para confirmar el óptimo funcionamiento de la red.

# Tabla 8. Condiciones de Prueba

|      | ORIGEN                  | DESTINO                 | RESULTADO |
|------|-------------------------|-------------------------|-----------|
|      | Router MEDELLIN         | Router CALI             | FALLO     |
|      | WS_1                    | Router BOGOTA           | EXITOSO   |
|      | Servidor                | Router CALI             | EXITOSO   |
|      | Servidor                | Router MEDELLIN         | ÉXITOSO   |
|      | LAN del Router MEDELLIN | Router CALI             | FALLO     |
|      | LAN del Router CALI     | Router CALI             | FALLO     |
|      | LAN del Router MEDELLIN | Router MEDELLIN         | FALLO     |
|      | LAN del Router CALI     | Router MEDELLIN         | FALLO     |
|      | LAN del Router CALI     | WS_1                    | FALLO     |
| PING | LAN del Router MEDELLIN | WS_1                    | FALLO     |
|      | LAN del Router MEDELLIN | LAN del Router CALI     | FALLO     |
|      | LAN del Router CALI     | Servidor                | FALLO     |
|      | LAN del Router MEDELLIN | Servidor                | FALLO     |
| PING | Servidor                | LAN del Router MEDELLIN | ÉXITO     |
|      | Servidor                | LAN del Router CALI     | ÉXITO     |
|      | Router CALI             | LAN del Router MEDELLIN | ÉXITO     |
|      | Router MEDELLIN         | LAN del Router CALI     | ÉXITO     |

# 2. ESCENARIO 2

Una empresa tiene la conexión a internet en una red Ethernet, lo cual deben adaptarlo para facilitar que sus routers y las redes que incluyen puedan, por esa vía, conectarse a internet, pero empleando las direcciones de la red LAN original.

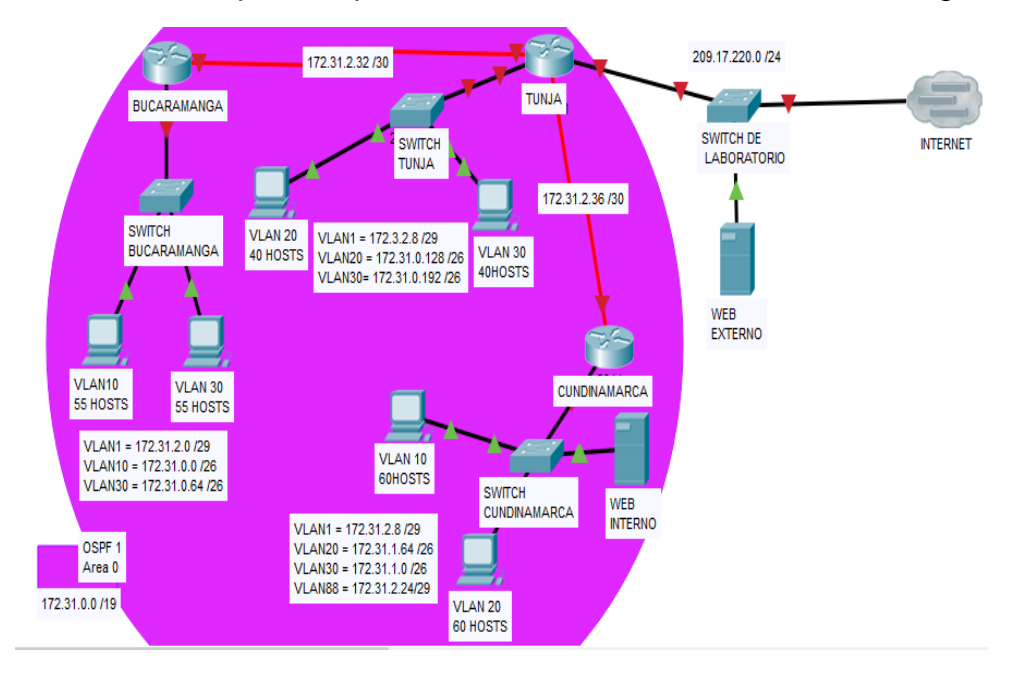

# 2.1. Topología

# Figura 15. Topología planteada

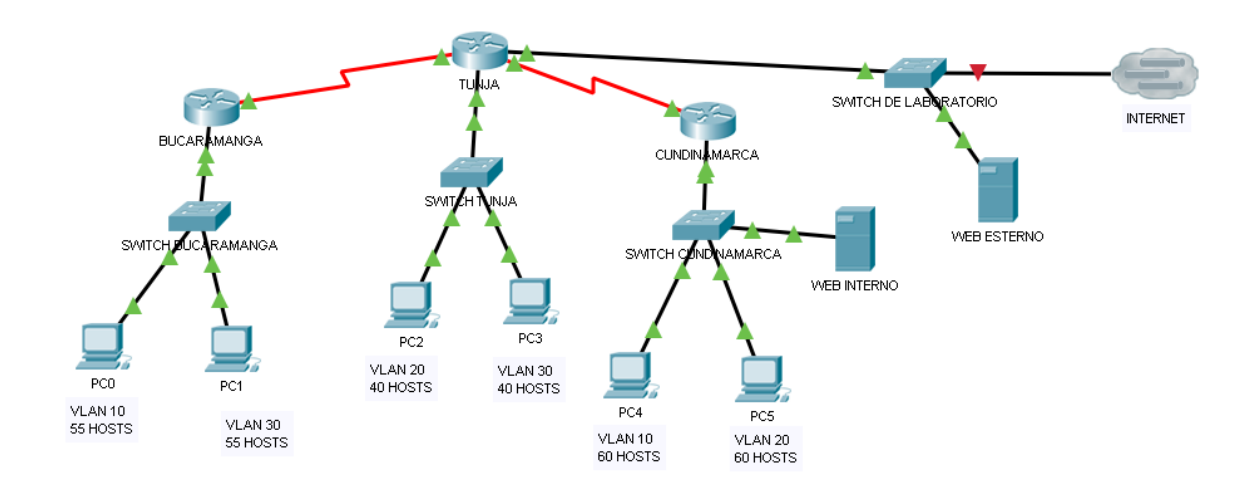

### Desarrollo

Los siguientes son los requerimientos necesarios:

#### Todos los routers deberán tener la siguiente:

### 2.2. Configuración básica.

# 2.2.1. Router BUCARAMANGA

Router>enable Router#configure terminal Enter configuration commands, one per line. End with CNTL/Z. Router(config)#hostname BUCARAMANGA BUCARAMANGA(config)#no ip domain-lookup BUCARAMANGA(config)#banner motd \$SOLO USUARIOS AUTORIZADOS\$ BUCARAMANGA(config)#enable secret Manzana2020 BUCARAMANGA(config)#line console 0 BUCARAMANGA(config-line)#password Manzana2019 BUCARAMANGA(config-line)#login BUCARAMANGA(config-line)#logging synchronous BUCARAMANGA(config-line)#line vty 0 15 BUCARAMANGA(config-line)#password Manzana2019 BUCARAMANGA(config-line)#login BUCARAMANGA(config-line)#logging synchronous BUCARAMANGA(config-line)#interface fastEthernet 0/0.1 BUCARAMANGA(config-subif)#encapsulation dot1q 1 BUCARAMANGA(config-subif)#ip address 172.31.2.1 255.255.258.248 BUCARAMANGA(config-subif)#interface fastEthernet 0/0.10 BUCARAMANGA(config-subif)#encapsulation dot1q 10 BUCARAMANGA(config-subif)#ip address 172.31.0.1 255.255.255.192 BUCARAMANGA(config-subif)#interface fastEthernet 0/0.30 BUCARAMANGA(config-subif)#encapsulation dot1q 30 BUCARAMANGA(config-subif)#ip address 172.31.0.65 255.255.255.192 BUCARAMANGA(config-subif)#interface fastEthernet 0/0 BUCARAMANGA(config-if)#no shutdown

BUCARAMANGA(config-if)#

%LINK-5-CHANGED: Interface FastEthernet0/0, changed state to up

%LINEPROTO-5-UPDOWN: Line protocol on Interface FastEthernet0/0, changed state to up

%LINK-5-CHANGED: Interface FastEthernet0/0.1, changed state to up

%LINEPROTO-5-UPDOWN: Line protocol on Interface FastEthernet0/0.1, changed state to up

%LINK-5-CHANGED: Interface FastEthernet0/0.10, changed state to up

%LINEPROTO-5-UPDOWN: Line protocol on Interface FastEthernet0/0.10, changed state to up

%LINK-5-CHANGED: Interface FastEthernet0/0.30, changed state to up

%LINEPROTO-5-UPDOWN: Line protocol on Interface FastEthernet0/0.30, changed state to up

BUCARAMANGA(config-if)#interface serial 0/0/0 BUCARAMANGA(config-if)#ip address 172.31.2.34 255.255.255 BUCARAMANGA(config-if)#no shutdown

%LINK-5-CHANGED: Interface Serial0/0/0, changed state to down BUCARAMANGA(config-if)#router ospf 1 BUCARAMANGA(config-router)#network 172.31.0.0 0.0.0.63 area 0 BUCARAMANGA(config-router)#network 172.31.0.64 0.0.0.63 area 0 BUCARAMANGA(config-router)#network 172.31.2.0 0.0.0.7 area 0 BUCARAMANGA(config-router)#network 172.31.2.32 0.0.0.3 area 0 BUCARAMANGA(config-router)#network 172.31.2.32 0.0.0.3 area 0 BUCARAMANGA(config-router)#network 172.31.2.32 0.0.0.3 area 0

BUCARAMANGA#

# 2.2.2. Router TUNJA

Router>enable Router#configure terminal Enter configuration commands, one per line. End with CNTL/Z. Router(config)#hostname TUNJA TUNJA(config)#no ip domain-lookup TUNJA(config)#banner motd \$SOLO USUARIOS AUTORIZADOS\$ TUNJA(config)#enable secret Manzana2020 TUNJA(config)#line console 0 TUNJA(config)#line console 0 TUNJA(config-line)#password Manzana2019 TUNJA(config-line)#login TUNJA(config-line)#login TUNJA(config-line)#login synchronous TUNJA(config-line)#log synchronous TUNJA(config-line)#line vty 0 15 TUNJA(config-line)#password Manzana2019 TUNJA(config-line)#login TUNJA(config-line)#logging synchronous TUNJA(config-line)#interface fastEthernet 0/0.1 TUNJA(config-subif)#encapsulation dot1q 1 TUNJA(config-subif)#ip address 172.3.2.9 255.255.255.248 TUNJA(config-subif)#interface fastEthernet 0/0.20 TUNJA(config-subif)#encapsulation dot1q 20 TUNJA(config-subif)#ip address 172.31.0.129 255.255.255.192 TUNJA(config-subif)#interface fastEthernet 0/0.30 TUNJA(config-subif)#interface fastEthernet 0/0.30 TUNJA(config-subif)#interface fastEthernet 0/0.30 TUNJA(config-subif)#interface fastEthernet 0/0 TUNJA(config-subif)#interface fastEthernet 0/0 TUNJA(config-subif)#interface fastEthernet 0/0 TUNJA(config-subif)#interface fastEthernet 0/0

TUNJA(config-if)# %LINK-5-CHANGED: Interface FastEthernet0/0, changed state to up

%LINEPROTO-5-UPDOWN: Line protocol on Interface FastEthernet0/0, changed state to up

%LINK-5-CHANGED: Interface FastEthernet0/0.1, changed state to up

%LINEPROTO-5-UPDOWN: Line protocol on Interface FastEthernet0/0.1, changed state to up

%LINK-5-CHANGED: Interface FastEthernet0/0.20, changed state to up

%LINEPROTO-5-UPDOWN: Line protocol on Interface FastEthernet0/0.20, changed state to up

%LINK-5-CHANGED: Interface FastEthernet0/0.30, changed state to up

%LINEPROTO-5-UPDOWN: Line protocol on Interface FastEthernet0/0.30, changed state to up

TUNJA(config-if)#interface serial 0/0/0 TUNJA(config-if)#ip address 172.31.2.33 255.255.255 TUNJA(config-if)#no shutdown

TUNJA(config-if)# %LINK-5-CHANGED: Interface Serial0/0/0, changed state to up

TUNJA(config-if)# %LINEPROTO-5-UPDOWN: Line protocol on Interface Serial0/0/0, changed state to up TUNJA(config-if)#interface serial 0/0/1 TUNJA(config-if)#ip address 172.31.2.37 255.255.255 TUNJA(config-if)#no shutdown

%LINK-5-CHANGED: Interface Serial0/0/1, changed state to down TUNJA(config-if)#interface fastEthernet 0/1 TUNJA(config-if)#ip address 209.165.220.1 255.255.255.0 TUNJA(config-if)#no shutdown

TUNJA(config-if)# %LINK-5-CHANGED: Interface FastEthernet0/1, changed state to up

%LINEPROTO-5-UPDOWN: Line protocol on Interface FastEthernet0/1, changed state to up

TUNJA(config-if)#router ospf 1 TUNJA(config-router)#network 172.3.2.8 0.0.0.7 area 0 TUNJA(config-router)#network 172.31.0.128 0.0.0.63 area 0 TUNJA(config-router)#network 172.31.0.192 0.0.0.63 area 0 TUNJA(config-router)#network 172.31.2.32 0.0.0.3 area 0 TUNJA(config-router)# 00:34:50: %OSPF-5-ADJCHG: Process 1, Nbr 172.31.2.34 on Serial0/0/0 from LOADING to FULL, Loading Done

TUNJA(config-router)#network 172.31.2.36 0.0.0.3 area 0 TUNJA(config-router)#end TUNJA# %SYS-5-CONFIG\_I: Configured from console by console

TUNJA#

#### 2.2.3. Router CUNDINAMARCA

Router>enable Router#configure terminal Enter configuration commands, one per line. End with CNTL/Z. Router(config)#hostname CUNDINAMARCA CUNDINAMARCA(config)#no ip domain-lookup CUNDINAMARCA(config)#banner motd \$SOLO USUARIOS AUTORIZADOS\$ CUNDINAMARCA(config)#enable secret Manzana2020 CUNDINAMARCA(config)#line console 0 CUNDINAMARCA(config-line)#password Manzana2019 CUNDINAMARCA(config-line)#login CUNDINAMARCA(config-line)#logging synchronous CUNDINAMARCA(config-line)#line vty 0 15 CUNDINAMARCA(config-line)#password Manzana2019 CUNDINAMARCA(config-line)#login CUNDINAMARCA(config-line)#logging synchronous CUNDINAMARCA(config-line)#interface fastEthernet 0/0.1 CUNDINAMARCA(config-subif)#encapsulation dot1q 1 CUNDINAMARCA(config-subif)#ip address 172.31.2.9 255.255.258.248 CUNDINAMARCA(config-subif)#interface fastEthernet 0/0.20 CUNDINAMARCA(config-subif)#encapsulation dot1q 20 CUNDINAMARCA(config-subif)#ip address 172.31.1.65 255.255.255.192 CUNDINAMARCA(config-subif)#interface fastEthernet 0/0.30 CUNDINAMARCA(config-subif)#encapsulation dot1q 30 CUNDINAMARCA(config-subif)#ip address 172.31.1.1 255.255.255.192 CUNDINAMARCA(config-subif)#interface fastEthernet 0/0.88 CUNDINAMARCA(config-subif)#encapsulation dot1g 88 CUNDINAMARCA(config-subif)#ip address 172.31.2.25 255.255.258.248 CUNDINAMARCA(config-subif)#interface fastEthernet 0/0 CUNDINAMARCA(config-if)#no shutdown

CUNDINAMARCA(config-if)# %LINK-5-CHANGED: Interface FastEthernet0/0, changed state to up

%LINEPROTO-5-UPDOWN: Line protocol on Interface FastEthernet0/0, changed state to up

%LINK-5-CHANGED: Interface FastEthernet0/0.1, changed state to up

%LINEPROTO-5-UPDOWN: Line protocol on Interface FastEthernet0/0.1, changed state to up

%LINK-5-CHANGED: Interface FastEthernet0/0.20, changed state to up

%LINEPROTO-5-UPDOWN: Line protocol on Interface FastEthernet0/0.20, changed state to up

%LINK-5-CHANGED: Interface FastEthernet0/0.30, changed state to up

%LINEPROTO-5-UPDOWN: Line protocol on Interface FastEthernet0/0.30, changed state to up

%LINK-5-CHANGED: Interface FastEthernet0/0.88, changed state to up

%LINEPROTO-5-UPDOWN: Line protocol on Interface FastEthernet0/0.88, changed state to up

CUNDINAMARCA(config-if)#interface serial 0/0/0 CUNDINAMARCA(config-if)#ip address 172.31.2.38 255.255.255 CUNDINAMARCA(config-if)#no shutdown

CUNDINAMARCA(config-if)# %LINK-5-CHANGED: Interface Serial0/0/0, changed state to up

CUNDINAMARCA(config-if)# %LINEPROTO-5-UPDOWN: Line protocol on Interface Serial0/0/0, changed state to up

CUNDINAMARCA(config-if)#router ospf 1 CUNDINAMARCA(config-router)#network 172.31.1.0 0.0.0.63 area 0 CUNDINAMARCA(config-router)#network 172.31.1.64 0.0.0.63 area 0 CUNDINAMARCA(config-router)#network 172.31.2.8 0.0.0.7 area 0 CUNDINAMARCA(config-router)#network 172.31.2.24 0.0.0.7 area 0 CUNDINAMARCA(config-router)#network 172.31.2.36 0.0.0.3 area 0 CUNDINAMARCA(config-router)#network 172.31.2.36 0.0.0.3 area 0 CUNDINAMARCA(config-router)#network 172.31.2.36 0.0.0.3 area 0 CUNDINAMARCA(config-router)#network 172.31.2.36 0.0.0.3 area 0

CUNDINAMARCA# 00:42:54: %OSPF-5-ADJCHG: Process 1, Nbr 209.165.220.1 on Serial0/0/0 from LOADING to FULL, Loading Done

CUNDINAMARCA#

#### 2.2.4. Switch BUCARAMANGA

Switch>enable Switch#configure terminal Enter configuration commands, one per line. End with CNTL/Z. Switch(config)#hostname SWITCHBUCARAMANGA SWITCHBUCARAMANGA(config)#vlan 1 SWITCHBUCARAMANGA(config-vlan)#vlan 10 SWITCHBUCARAMANGA(config-vlan)#vlan 30 SWITCHBUCARAMANGA(config-vlan)#interface fastEthernet 0/20 SWITCHBUCARAMANGA(config-if)#switchport mode access SWITCHBUCARAMANGA(config-if)#switchport access vlan 10 SWITCHBUCARAMANGA(config-if)#switchport access vlan 10 SWITCHBUCARAMANGA(config-if)#switchport mode access SWITCHBUCARAMANGA(config-if)#switchport mode access SWITCHBUCARAMANGA(config-if)#switchport mode access SWITCHBUCARAMANGA(config-if)#switchport access vlan 30 SWITCHBUCARAMANGA(config-if)#switchport access vlan 30 SWITCHBUCARAMANGA(config-if)#switchport access vlan 30 SWITCHBUCARAMANGA(config-if)#switchport mode trunk SWITCHBUCARAMANGA(config-if)#int vlan 1 SWITCHBUCARAMANGA(config-if)#ip address 172.31.2.3 255.255.255.248 SWITCHBUCARAMANGA(config-if)#no shutdown SWITCHBUCARAMANGA(config-if)#ip default-gateway 172.31.2.1 SWITCHBUCARAMANGA(config)# SWITCHBUCARAMANGA(config)# SWITCHBUCARAMANGA(config)# %LINEPROTO-5-UPDOWN: Line protocol on Interface FastEthernet0/1, changed state to down

%LINEPROTO-5-UPDOWN: Line protocol on Interface FastEthernet0/1, changed state to up

%LINK-5-CHANGED: Interface Vlan1, changed state to up

%LINEPROTO-5-UPDOWN: Line protocol on Interface Vlan1, changed state to up

SWITCHBUCARAMANGA(config)#

### 2.2.5. Switch TUNJA

Switch>enable Switch#configure terminal Enter configuration commands, one per line. End with CNTL/Z. Switch(config)#hostname SWITCHTUNJA SWITCHTUNJA(config)#vlan 1 SWITCHTUNJA(config-vlan)#vlan 20 SWITCHTUNJA(config-vlan)#vlan 30 SWITCHTUNJA(config-vlan)#interface fastEthernet 0/20 SWITCHTUNJA(config-if)#switchport mode access SWITCHTUNJA(config-if)#switchport access vlan 20 SWITCHTUNJA(config-if)#interface fastEthernet 0/24 SWITCHTUNJA(config-if)#switchport mode access SWITCHTUNJA(config-if)#switchport access vlan 30 SWITCHTUNJA(config-if)#interface fastEthernet 0/1 SWITCHTUNJA(config-if)#switchport mode trunk SWITCHTUNJA(config-if)# SWITCHTUNJA(config-if)#int vlan 1 SWITCHTUNJA(config-if)#ip address 172.3.2.11 255.255.258.248 SWITCHTUNJA(config-if)#no shutdown SWITCHTUNJA(config-if)# SWITCHTUNJA(config-if)#ip default-gateway 172.3.2.9

#### SWITCHTUNJA(config)#

SWITCHTUNJA(config)#

%LINEPROTO-5-UPDOWN: Line protocol on Interface FastEthernet0/1, changed state to down

%LINEPROTO-5-UPDOWN: Line protocol on Interface FastEthernet0/1, changed state to up

%LINK-5-CHANGED: Interface Vlan1, changed state to up

%LINEPROTO-5-UPDOWN: Line protocol on Interface Vlan1, changed state to up

SWITCHTUNJA(config)#

#### 2.2.6. Switch CUNDINAMARCA

Switch>enable Switch#configure termerminal Enter configuration commands, one per line. End with CNTL/Z. Switch(config)#hostname SWITCHCUNDINAMARCA SWITCHCUNDINAMARCA(config)#vlan 1 SWITCHCUNDINAMARCA(config-vlan)#vlan 20 SWITCHCUNDINAMARCA(config-vlan)#vlan 30 SWITCHCUNDINAMARCA(config-vlan)#vlan 88 SWITCHCUNDINAMARCA(config-vlan)#exit SWITCHCUNDINAMARCA(config)#interface fastEthernet 0/20 SWITCHCUNDINAMARCA(config-if)#switchport mode access SWITCHCUNDINAMARCA(config-if)#switchport access vlan 20 SWITCHCUNDINAMARCA(config-if)#interface fastEthernet 0/24 SWITCHCUNDINAMARCA(config-if)#switchport mode access SWITCHCUNDINAMARCA(config-if)#switchport access vlan 30 SWITCHCUNDINAMARCA(config-if)#interface fastEthernet 0/10 SWITCHCUNDINAMARCA(config-if)#switchport mode access SWITCHCUNDINAMARCA(config-if)#switchport access vlan 88 SWITCHCUNDINAMARCA(config-if)#interface fastEthernet 0/1 SWITCHCUNDINAMARCA(config-if)#switchport mode trunk SWITCHCUNDINAMARCA(config-if)# SWITCHCUNDINAMARCA(config-if)#int vlan 1 SWITCHCUNDINAMARCA(config-if)#ip address 172.31.2.11 255.255.258.248 SWITCHCUNDINAMARCA(config-if)#no shutdown SWITCHCUNDINAMARCA(config-if)# SWITCHCUNDINAMARCA(config-if)#ip default-gateway 172.31.2.9

#### SWITCHCUNDINAMARCA(config)#

SWITCHCUNDINAMARCA(config)#

%LINEPROTO-5-UPDOWN: Line protocol on Interface FastEthernet0/1, changed state to down

%LINEPROTO-5-UPDOWN: Line protocol on Interface FastEthernet0/1, changed state to up

%LINK-5-CHANGED: Interface Vlan1, changed state to up

%LINEPROTO-5-UPDOWN: Line protocol on Interface Vlan1, changed state to up

SWITCHCUNDINAMARCA(config)#

# 2.3. Autenticación local con AAA

# 2.3.1. Router BUCARAMANGA

BUCARAMANGA(config)#line console 0 BUCARAMANGA(config-line)#username Administrador secret Manzana2020 BUCARAMANGA(config)#aaa new-model BUCARAMANGA(config)#aaa authentication login AUTH local BUCARAMANGA(config)#line console 0 BUCARAMANGA(config-line)#login authentication AUTH BUCARAMANGA(config-line)#login authentication AUTH BUCARAMANGA(config-line)#line vty 0 15 BUCARAMANGA(config-line)#login authentication AUTH

# 2.3.2. Router TUNJA

TUNJA(config)#line console 0 TUNJA(config-line)#username Administrador secret Manzana2020 TUNJA(config)#aaa new-model TUNJA(config)#aaa authentication login AUTH local TUNJA(config)#line console 0 TUNJA(config-line)#login authentication AUTH TUNJA(config-line)#login authentication AUTH TUNJA(config-line)#line vty 0 15 TUNJA(config-line)#login authentication AUTH

## 2.3.3. Router CUNDINAMARCA

CUNDINAMARCA(config)#line console 0 CUNDINAMARCA(config-line)#username administrador secret Manzana2020 CUNDINAMARCA(config)#aaa new-model CUNDINAMARCA(config)#aaa authentication login AUTH local CUNDINAMARCA(config)#line console 0 CUNDINAMARCA(config-line)#login authentication AUTH CUNDINAMARCA(config-line)#login authentication AUTH

#### 2.4. Cifrado de contraseñas

BUCARAMANGA(config)#service password-encryption

TUNJA(config)#service password-encryption

CUNDINAMARCA(config)#service password-encryption

#### 2.5. Máximo de internos para acceder al router

BUCARAMANGA(config-line)#login block-for 5 attempts 4 within 60

TUNJA(config-line)#login block-for 5 attempts 4 within 60

CUNDINAMARCA(config-line)#login block-for 5 attempts 4 within 60

#### 2.6. Máximo tiempo de acceso al detectar ataques

BUCARAMANGA(config-line)#login block-for 5 attempts 4 within 60 TUNJA(config-line)#login block-for 5 attempts 4 within 60 CUNDINAMARCA(config-line)#login block-for 5 attempts 4 within 60

# 2.7. Establezca un servidor TFTP y almacene todos los archivos necesarios de los routers

| DHCP                | Static                   |   | ^ | SERVICES      |                       | TETP                 |   |
|---------------------|--------------------------|---|---|---------------|-----------------------|----------------------|---|
| P Address           | 209.165.220.3            |   |   | HTTP          |                       | <u>.</u>             | 0 |
| Subnet Mask         | 255 255.255.0            |   |   | DHCP          | Service               | On                   | 0 |
| Default Gateway     | 209.165.220.1            |   |   | TETP          |                       | File                 |   |
| INS Server          | 0.0.0                    |   | = | DNS           | asa842-k8.bin         |                      |   |
|                     |                          |   | _ | SYSLOG        | asa923-k8.bin         |                      |   |
| Pv6 Configuration   |                          |   |   | AAA           | c1841-advipservicesks | 9-mz.124-15.T1.bin   |   |
| DHCP O              | Auto Config              |   |   | EMAIL         | c1841-ipbase-mz.123-  | 14.T7.bin            |   |
| ∿v6 Address         |                          | 1 |   | FTP           | c1841-ipbasek9-mz.12  | 4-12.bin             |   |
| ink Local Address.  | FE80::2D0:97FF:FE39:C7AB |   |   | IoT           | c1900-universalk9-mz. | SPA.155-3.M4a.bin    |   |
| Pv6 Gateway         |                          |   |   | VM Management | c2600-advipservicesks | 9-mz.124-15.T1.bin   |   |
| Pv6 DNS Server      |                          |   | = | Radius EAP    | c2600-i+mz.122-28.bin |                      |   |
|                     |                          |   | _ |               | c2600-ipbasek9-mz.12  | 4-8.bin              |   |
| 02.1X               |                          |   |   |               | c2800nm-advipservice  | sk9-mz.124-15.T1.bin |   |
| Use 802.1X Secur    | ity                      |   |   |               | c2800nm-advipservice  | sk9-mz.151-4.M4.bin  |   |
| uthentication       | MD5                      |   | ~ |               | c2800nm-ipbase-mz.12  | 23-14.T7.bin         |   |
| -total for incomo i |                          |   |   |               | c2800nm-ipbasek9-mz   | 124-8.bin            |   |
| Jsername            |                          |   |   |               |                       |                      |   |

#### Figura 16. Servidor TFTP

# 2.8. El DHCP proporciona solo direcciones a los hosts de Bucaramanga y Cundinamarca

#### 2.8.1. Router TUNJA

TUNJA(config)#ip dhcp excluded-address 172.31.0.1 TUNJA(config)#ip dhcp excluded-address 172.31.0.65 TUNJA(config)#ip dhcp excluded-address 172.31.1.65 TUNJA(config)#ip dhcp excluded-address 172.31.1.1 TUNJA(config)#ip dhcp pool V10B TUNJA(dhcp-config)#network 172.31.0.0 255.255.255.192 TUNJA(dhcp-config)#default-router 172.31.0.1 TUNJA(dhcp-config)#dns-server 172.31.2.28 TUNJA(dhcp-config)#ip dhcp pool V30B TUNJA(dhcp-config)#network 172.31.0.64 255.255.255.192 TUNJA(dhcp-config)#default-router 172.31.0.65 TUNJA(dhcp-config)#dns-server 172.31.2.28 TUNJA(dhcp-config)#ip dhcp pool V20C TUNJA(dhcp-config)#network 172.31.1.64 255.255.255.192 TUNJA(dhcp-config)#default-router 172.31.1.65 TUNJA(dhcp-config)#dns-server 172.31.2.28 TUNJA(dhcp-config)#ip dhcp pool V30C

TUNJA(dhcp-config)#network 172.31.1.0 255.255.255.192 TUNJA(dhcp-config)#default-router 172.31.1.1 TUNJA(dhcp-config)#dns-server 172.31.2.28 TUNJA(dhcp-config)#

### 2.8.2. Router BUCARAMANGA

BUCARAMANGA(config)#interface fastEthernet 0/0.10 BUCARAMANGA(config-subif)#ip helper-address 172.31.2.33 BUCARAMANGA(config-subif)#interface fastEthernet 0/0.30 BUCARAMANGA(config-subif)#ip helper-address 172.31.2.33 BUCARAMANGA(config-subif)#end BUCARAMANGA# BUCARAMANGA# %SYS-5-CONFIG\_I: Configured from console by console

#### BUCARAMANGA#

#### 2.8.3. Router CUNDINAMARCA

CUNDINAMARCA(config)#interface fastEthernet 0/0.20 CUNDINAMARCA(config-subif)#ip helper-address 172.31.2.37 CUNDINAMARCA(config-subif)#interface fastEthernet 0/0.30 CUNDINAMARCA(config-subif)#ip helper-address 172.31.2.37 CUNDINAMARCA(config-subif)#end CUNDINAMARCA# %SYS-5-CONFIG\_I: Configured from console by console

CUNDINAMARCA#

# Figura 17. PC's de BUCARAMANGA

| 0 0.101                                                                                          | ⊖ Static ^               | DHCP                                                                                               |
|--------------------------------------------------------------------------------------------------|--------------------------|----------------------------------------------------------------------------------------------------|
| IP Address                                                                                       | 172.31.0.2               | IP Address 17                                                                                      |
| Subnet Mask                                                                                      | 255.255.255.192          | Subnet Mask 25                                                                                     |
| Default Gateway                                                                                  | 172.31.0.1               | Default Gateway 17                                                                                 |
| DNS Server                                                                                       | 172.31.2.28              | DNS Server 17                                                                                      |
| O DHCP O                                                                                         | Auto Config   Static     | DHCP Auto Cor<br>IPv6 Address                                                                      |
| Link Local Address<br>IPv6 Gateway<br>IPv6 DNS Server                                            | FE80::2E0:B0FF:FED1:E37E | Link Local Address<br>IPv6 Gateway<br>IPv6 DNS Server                                              |
| Link Local Address IPv6 Gateway IPv6 DNS Server 802.1X Use 802.1X Securit                        | FE80::260.B0FF:FE01:E37E | Link Local Address IPv6 Gateway IPv6 DNS Server 802.1X Use 802.1X Security                         |
| Link Local Address IPv6 Gateway IPv6 DNS Server 802.1X Use 802.1X Securi Authentication          | FE80::220.B0FF:FE01:E37E | Link Local Address IPv6 Gateway IPv6 DNS Server 802.1X Use 802.1X Security Authentication MD5      |
| Link Local Address IPv6 Gateway IPv6 DNS Server 802.1X Use 802.1X Securi Authentication Username | FE80::220.BOFF:FE01:E37E | Link Local Address IPv6 Gateway IPv6 DNS Server 802.1X Use 802.1X Security Authentication Username |

# Prysical Config Desitop Programming Attributes • DHCP • Static DHCPrequest successful. IP Address 172.31.065 Dols Server INS Server INV6 Configuration IV Address IP Ve6 Configuration IV Server IV Server B02.1X IV Security Authentication INDS IV Security Authentication IV Password

# Figura 18. PC's CUNDINAMARCA

| DHCP                                                                                                    | Static DHCP request successful. | ^ | OHCP                                                                                                    | O Static DHCP request successful. | ^ |
|----------------------------------------------------------------------------------------------------|---------------------------------|---|----------------------------------------------------------------------------------------------------|-----------------------------------|---|
| IP Address                                                                                                    | 172.31.1.66                     |   | IP Address                                                                                                    | 172.31.1.2                        |   |
| Subnet Mask                                                                                                    | 255.255.255.192                 |   | Subnet Mask                                                                                                    | 255.255.255.192                   |   |
| Default Gateway                                                                                                    | 172.31.1.65                     |   | Default Gateway                                                                                                    | 172.31.1.1                        |   |
| DNS Server                                                                                                    | 172.31.2.28                     |   | DNS Server                                                                                                    | 172.31.2.28                       |   |
| 0                                                                                                    |                                 |   |                                                                                                    |                                   |   |
| IPv6 Address<br>Link Local Address<br>IPv6 Gateway<br>IPv6 DNS Server                                                   | F680.280 2FFF.FE03.C8CB         |   | IPv6 Address<br>Link Local Address<br>IPv6 Gateway<br>IPv6 DNS Server                                                    | //                                |   |
| IPv6 Address<br>Link Local Address<br>IPv6 Gateway<br>IPv6 DNS Server<br>802.1X                                         | FE80::260 2FFF:FE03 C8CB        |   | IPv6 Address<br>Link Local Address<br>IPv6 Gateway<br>IPv6 DNS Server<br>802.1X                                          | //                                |   |
| IPv6 Address<br>Link Local Address<br>IPv6 Gateway<br>IPv6 DNS Server<br>602.1X<br>Use 802.1X Securit<br>Authentication | <pre></pre>                     | · | IPv6 Address<br>Link Local Address<br>IPv6 Geteway<br>IPv6 DNS Server<br>802.1X<br>Use 802.1X Security<br>Authentication | //                                |   |

# 2.9. El web server tiene NAT estático y el resto de los equipos de la topología emplean NAT de sobrecarga (PAT).

# 2.9.1. Router TUNJA

TUNJA(dhcp-config)#ip nat inside source static 172.31.2.28 209.165.220.4 TUNJA(config)#access-list 1 permit 172.0.0.0 0.255.255.255 TUNJA(config)#ip nat inside source list 1 interface fastEthernet 0/1 overload TUNJA(config)#interface fastEthernet 0/1 TUNJA(config-if)#ip nat outside TUNJA(config-if)#interface fastEthernet 0/0.1 TUNJA(config-subif)#ip nat inside TUNJA(config-subif)#interface fastEthernet 0/0.20 TUNJA(config-subif)#ip nat inside TUNJA(config-subif)#interface fastEthernet 0/0.30 TUNJA(config-subif)#ip nat inside TUNJA(config-subif)#interface serial 0/0/0 TUNJA(config-if)#ip nat inside TUNJA(config-if)#interface serial 0/0/1 TUNJA(config-if)#ip nat inside TUNJA(config-if)#exit TUNJA(config)#ip route 0.0.0.0 0.0.0.0 209.165.220.3 TUNJA(config)#router ospf 1 TUNJA(config-router)#default-information originate TUNJA(config-router)#

TUNJA#show ip route

Codes: C - connected, S - static, I - IGRP, R - RIP, M - mobile, B - BGP D - EIGRP, EX - EIGRP external, O - OSPF, IA - OSPF inter area N1 - OSPF NSSA external type 1, N2 - OSPF NSSA external type 2 E1 - OSPF external type 1, E2 - OSPF external type 2, E - EGP i - IS-IS, L1 - IS-IS level-1, L2 - IS-IS level-2, ia - IS-IS inter area \* - candidate default, U - per-user static route, o - ODR P - periodic downloaded static route

Gateway of last resort is 209.165.220.3 to network 0.0.0.0

172.3.0.0/29 is subnetted, 1 subnets C 172.3.2.8 is directly connected, FastEthernet0/0.1 172.31.0.0/16 is variably subnetted, 11 subnets, 3 masks O 172.31.0.0/26 [110/65] via 172.31.2.34, 00:31:06, Serial0/0/0 O 172.31.0.64/26 [110/65] via 172.31.2.34, 00:31:06, Serial0/0/0 C 172.31.0.128/26 is directly connected, FastEthernet0/0.20 C 172.31.0.192/26 is directly connected, FastEthernet0/0.30 O 172.31.1.0/26 [110/65] via 172.31.2.38, 00:31:06, Serial0/0/1 O 172.31.1.64/26 [110/65] via 172.31.2.38, 00:31:06, Serial0/0/1 O 172.31.2.0/29 [110/65] via 172.31.2.34, 00:31:06, Serial0/0/0 O 172.31.2.8/29 [110/65] via 172.31.2.38, 00:31:06, Serial0/0/1 O 172.31.2.24/29 [110/65] via 172.31.2.38, 00:31:06, Serial0/0/1 O 172.31.2.32/30 is directly connected, Serial0/0/0 C 172.31.2.36/30 is directly connected, Serial0/0/1 C 209.165.220.0/24 is directly connected, FastEthernet0/1 S\* 0.0.0/0 [1/0] via 209.165.220.3

TUNJA#

#### 2.9.2. Router BUCARAMANGA

BUCARAMANGA#show ip route Codes: C - connected, S - static, I - IGRP, R - RIP, M - mobile, B - BGP D - EIGRP, EX - EIGRP external, O - OSPF, IA - OSPF inter area N1 - OSPF NSSA external type 1, N2 - OSPF NSSA external type 2 E1 - OSPF external type 1, E2 - OSPF external type 2, E - EGP i - IS-IS, L1 - IS-IS level-1, L2 - IS-IS level-2, ia - IS-IS inter area \* - candidate default, U - per-user static route, o - ODR P - periodic downloaded static route

Gateway of last resort is 172.31.2.33 to network 0.0.0.0

172.3.0.0/29 is subnetted, 1 subnets O 172.3.2.8 [110/65] via 172.31.2.33, 00:33:09, Serial0/0/0 172.31.0.0/16 is variably subnetted, 11 subnets, 3 masks

172.31.0.0/16 is variably subnetted, 11 subnets, 3 masks C 172.31.0.0/26 is directly connected, FastEthernet0/0.10 C 172.31.0.64/26 is directly connected, FastEthernet0/0.30 O 172.31.0.128/26 [110/65] via 172.31.2.33, 00:33:09, Serial0/0/0 O 172.31.0.192/26 [110/65] via 172.31.2.33, 00:33:09, Serial0/0/0 O 172.31.1.0/26 [110/129] via 172.31.2.33, 00:32:59, Serial0/0/0 O 172.31.1.64/26 [110/129] via 172.31.2.33, 00:32:59, Serial0/0/0 C 172.31.2.0/29 is directly connected, FastEthernet0/0.1 O 172.31.2.8/29 [110/129] via 172.31.2.33, 00:32:59, Serial0/0/0 O 172.31.2.24/29 [110/129] via 172.31.2.33, 00:32:59, Serial0/0/0 C 172.31.2.32/30 is directly connected, Serial0/0/0 O 172.31.2.36/30 [110/128] via 172.31.2.33, 00:33:09, Serial0/0/0 O\*E2 0.0.0.0/0 [110/1] via 172.31.2.33, 00:02:24, Serial0/0/0

BUCARAMANGA#

#### 2.9.3. Router CUNDINAMARCA

CUNDINAMARCA>enable Password: CUNDINAMARCA#show ip route Codes: C - connected, S - static, I - IGRP, R - RIP, M - mobile, B - BGP D - EIGRP, EX - EIGRP external, O - OSPF, IA - OSPF inter area N1 - OSPF NSSA external type 1, N2 - OSPF NSSA external type 2 E1 - OSPF external type 1, E2 - OSPF external type 2, E - EGP i - IS-IS, L1 - IS-IS level-1, L2 - IS-IS level-2, ia - IS-IS inter area \* - candidate default, U - per-user static route, o - ODR P - periodic downloaded static route

Gateway of last resort is 172.31.2.37 to network 0.0.0.0

172.3.0.0/29 is subnetted, 1 subnets

O 172.3.2.8 [110/65] via 172.31.2.37, 00:34:32, Serial0/0/0 172.31.0.0/16 is variably subnetted, 11 subnets, 3 masks O 172.31.0.0/26 [110/129] via 172.31.2.37, 00:34:32, Serial0/0/0 O 172.31.0.64/26 [110/129] via 172.31.2.37, 00:34:32, Serial0/0/0 O 172.31.0.128/26 [110/65] via 172.31.2.37, 00:34:32, Serial0/0/0 O 172.31.0.192/26 [110/65] via 172.31.2.37, 00:34:32, Serial0/0/0 C 172.31.1.0/26 is directly connected, FastEthernet0/0.30 C 172.31.1.64/26 is directly connected, FastEthernet0/0.20 O 172.31.2.0/29 [110/129] via 172.31.2.37, 00:34:32, Serial0/0/0 C 172.31.2.8/29 is directly connected, FastEthernet0/0.1 C 172.31.2.24/29 is directly connected, FastEthernet0/0.88 O 172.31.2.32/30 [110/128] via 172.31.2.37, 00:34:32, Serial0/0/0 C 172.31.2.36/30 is directly connected, Serial0/0/0 O \*E2 0.0.0.0/0 [110/1] via 172.31.2.37, 00:03:47, Serial0/0/0

CUNDINAMARCA#

#### Figura 19. Conectividad de PC5 CUNDINAMARCA al WEB EXTERNO

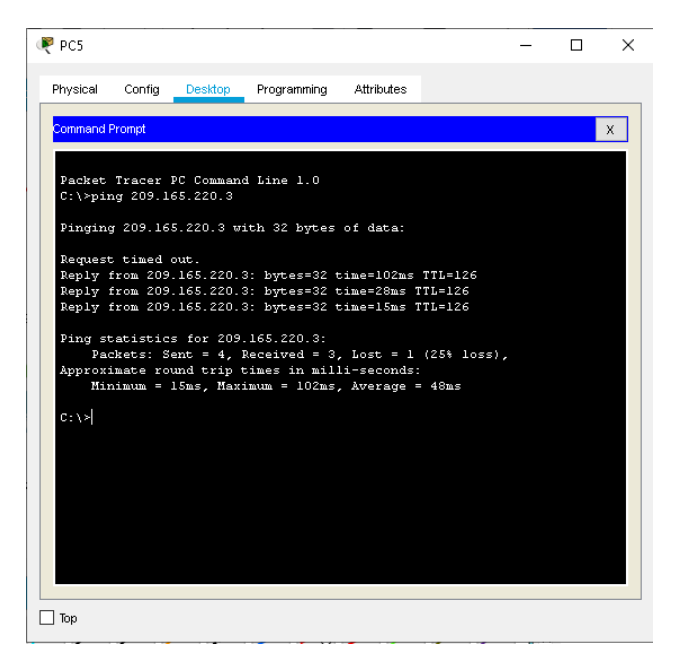

TUNJA#show ip nat translation Pro Inside global Inside local Outside local Outside global --- 209.165.220.4 172.31.2.28 --- ---

TUNJA#

TUNJA#show ip nat translation Pro Inside global Inside local Outside local Outside global icmp 209.165.220.1:1 172.31.1.2:1 209.165.220.3:1 209.165.220.3:1 icmp 209.165.220.1:2 172.31.1.2:2 209.165.220.3:2 209.165.220.3:2 icmp 209.165.220.1:3 172.31.1.2:3 209.165.220.3:3 209.165.220.3:3 icmp 209.165.220.1:4 172.31.1.2:4 209.165.220.3:4 209.165.220.3:4 --- 209.165.220.4 172.31.2.28 --- ---TUNJA#

#### 2.10. Autenticación del enrutamiento

#### 2.10.1. Router BUCARAMANGA

BUCARAMANGA#configure terminal Enter configuration commands, one per line. End with CNTL/Z. BUCARAMANGA(config)#interface serial 0/0/0 BUCARAMANGA(config-if)#ip ospf authentication message-digest BUCARAMANGA(config-if)#ip ospf message-digest-key 1 md5 Manzana2019 BUCARAMANGA(config-if)# 00:48:10: %OSPF-5-ADJCHG: Process 1, Nbr 209.165.220.1 on Serial0/0/0 from FULL to DOWN, Neighbor Down: Dead timer expired

00:48:10: %OSPF-5-ADJCHG: Process 1, Nbr 209.165.220.1 on Serial0/0/0 from FULL to DOWN, Neighbor Down: Interface down or detached

BUCARAMANGA(config-if)#

### 2.10.2. Router CUNDINAMARCA

CUNDINAMARCA#configure terminal Enter configuration commands, one per line. End with CNTL/Z. CUNDINAMARCA(config)#interface serial 0/0/0 CUNDINAMARCA(config-if)#ip ospf authentication message-digest CUNDINAMARCA(config-if)#ip ospf message-digest-key 1 md5 Manzana2019 CUNDINAMARCA(config-if)# 00:53:10: %OSPF-5-ADJCHG: Process 1, Nbr 209.165.220.1 on Serial0/0/0 from FULL to DOWN, Neighbor Down: Dead timer expired

00:53:10: %OSPF-5-ADJCHG: Process 1, Nbr 209.165.220.1 on Serial0/0/0 from FULL to DOWN, Neighbor Down: Interface down or detached

CUNDINAMARCA(config-if)#

#### 2.10.3. Router TUNJA

TUNJA#configure terminal Enter configuration commands, one per line. End with CNTL/Z. TUNJA(config)#interfac serial 0/0/0 TUNJA(config-if)#ip ospf authentication message-digest TUNJA(config-if)#ip ospf message-digest-key 1 md5 Manzana2019 TUNJA(config-if)#interface serial 0/0/1 00:57:44: %OSPF-5-ADJCHG: Process 1, Nbr 172.31.2.34 on Serial0/0/0 from LOADING to FULL, Loading Done

TUNJA(config-if)#interface serial 0/0/1

TUNJA(config-if)#ip ospf authentication message-digest TUNJA(config-if)#ip ospf message-digest-key 1 md5 Manzana2019 TUNJA(config-if)# 00:58:21: %OSPF-5-ADJCHG: Process 1, Nbr 172.31.2.38 on Serial0/0/1 from LOADING to FULL, Loading Done

TUNJA(config-if)#

#### 2.11. Listas de control de acceso

# 2.11.1. Los hosts de VLAN 20 en Cundinamarca no acceden a internet, solo a la red interna de Tunja

CUNDINAMARCA#configure terminal Enter configuration commands, one per line. End with CNTL/Z. CUNDINAMARCA(config)#access-list 111 deny ip 172.31.1.64 0.0.0.63 209.165.220.0 0.0.0.255 CUNDINAMARCA(config)#access-list 111 permit ip any any CUNDINAMARCA(config)#interface fastEthernet 0/0.20 CUNDINAMARCA(config-subif)#ip access-group 111 in CUNDINAMARCA(config-subif)#ip access-group 111 in Figura 20. Acceso de PC CUNDINAMARCA a Red TUNJA, no a Internet

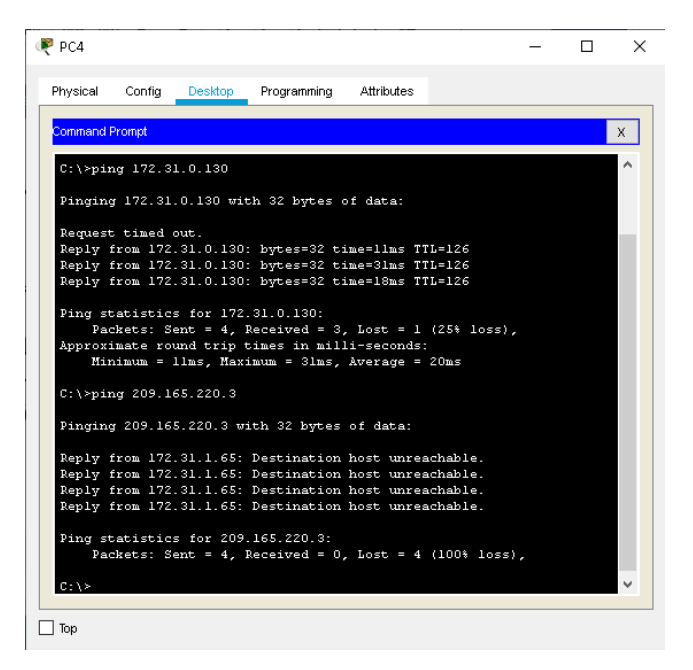

# 2.11.2. Los hosts de VLAN 10 en Cundinamarca si acceden a internet y no a la red interna de Tunja

CUNDINAMARCA(config)#access-list 112 permit ip 172.31.1.0 0.0.0.63 209.165.220.0 0.0.0.255 CUNDINAMARCA(config)#access-list 112 deny ip any any CUNDINAMARCA(config)#interface fastEthernet 0/0.30 CUNDINAMARCA(config-subif)#ip access-group 112 in CUNDINAMARCA(config-subif)#

#### Figura 21. Acceso de PC CUNDINAMARCA a Internet y no a Red TUNJA

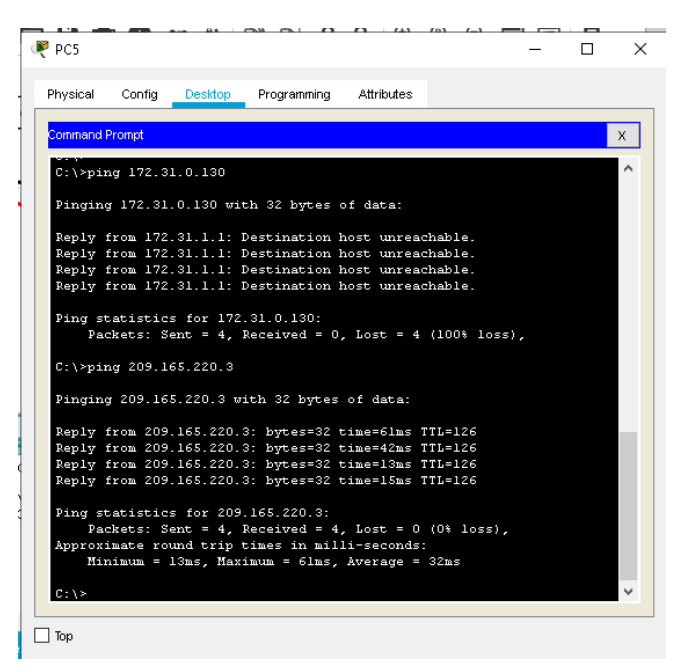

# 2.11.3. Los hosts de VLAN 30 en Tunja solo acceden a servidores web y ftp de internet

TUNJA#configure terminal

Enter configuration commands, one per line. End with CNTL/Z.

TUNJA(config)#access-list 111 permit tcp 172.31.0.192 0.0.0.63 209.165.220.0 0.0.0.255 eq 80

TUNJA(config)#access-list 111 permit tcp 172.31.0.192 0.0.0.63 209.165.220.0 0.0.0.255 eq 21

TUNJA(config)#access-list 111 permit tcp 172.31.0.192 0.0.0.63 209.165.220.0 0.0.0.255 eq 20

TUNJA(config)#interface fastEthernet 0/0.30

TUNJA(config-subif)#ip access-group 111 in

TUNJA(config-subif)#

Figura 22. Acceso de PC TUNJA a Servidor Web

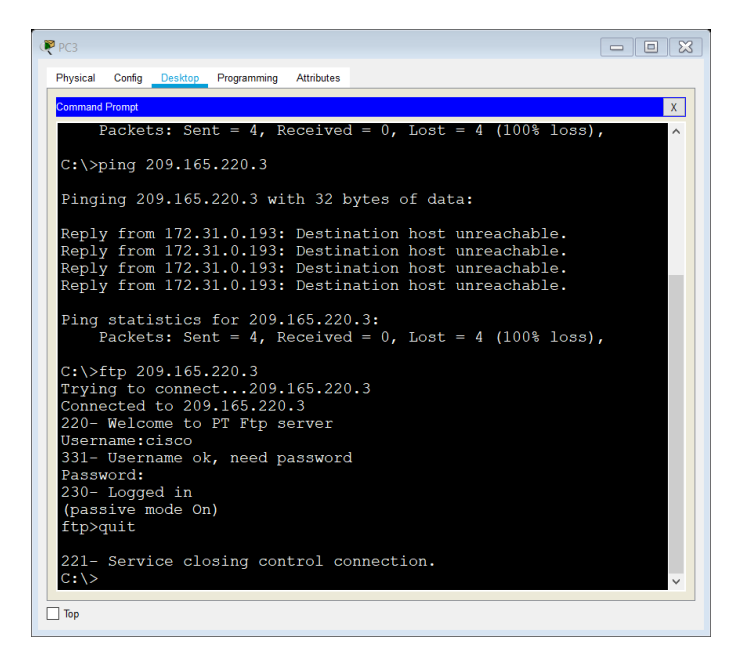

Figura 23. Acceso de PC TUNJA a Servidor Web

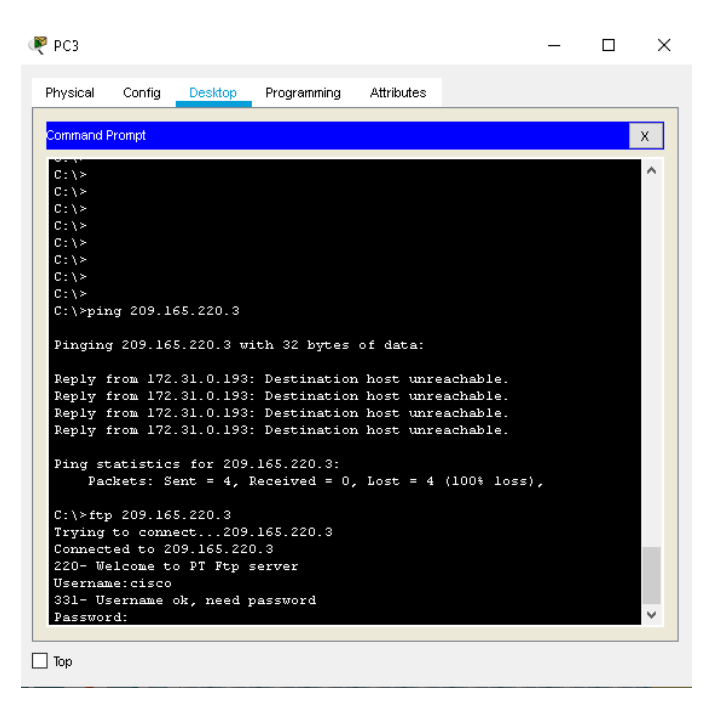
#### Figura 24. Acceso de PC TUNJA a Servidor FTP de Internet

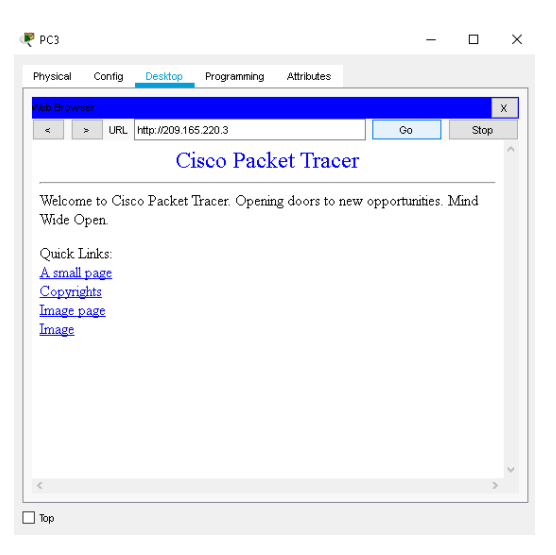

### 2.11.4. Los hosts de VLAN 20 en Tunja solo acceden a la VLAN 20 de Cundinamarca y VLAN 10 de Bucaramanga

TUNJA#configure terminal

Enter configuration commands, one per line. End with CNTL/Z. TUNJA(config)#access-list 112 permit ip 172.31.0.128 0.0.0.63 172.31.1.64 0.0.0.63 TUNJA(config)#access-list 112 permit ip 172.31.0.128 0.0.0.63 172.31.0.0 0.0.0.63 TUNJA(config)#interface fastEthernet 0/0.20 TUNJA(config-subif)#ip access-group 112 in TUNJA(config-subif)#

# Figura 25. Acceso de PC TUNJA a PC´S de CUNDINAMARCA y BUCARAMANGA

|                                                                                                    |                                                                                                    |                                                                                                    |                                                                                                    |                                                               | _ |        |
|----------------------------------------------------------------------------------------------------|----------------------------------------------------------------------------------------------------|----------------------------------------------------------------------------------------------------|----------------------------------------------------------------------------------------------------|---------------------------------------------------------------|---|--------|
| Physical Config                                                                                                    | Desktop                                                                                                    | Programming                                                                                                    | Attributes                                                                                                    |                                                               |   |        |
| Command Prompt                                                                                                    |                                                                                                    |                                                                                                    |                                                                                                    |                                                               |   | х      |
| C:\≻ping 172.:                                                                                                    | 31.1.66                                                                                                    |                                                                                                    |                                                                                                    |                                                               |   | ^      |
| Pinging 172.3                                                                                                    | L.1.66 with                                                                                                    | 1 32 bytes o:                                                                                                    | f data:                                                                                                    |                                                               |   |        |
| Reply from 17:<br>Reply from 17:<br>Reply from 17:<br>Reply from 17:                                                                                                    | 2.31.1.66:<br>2.31.1.66:<br>2.31.1.66:<br>2.31.1.66:                                                                                                    | bytes=32 tin<br>bytes=32 tin<br>bytes=32 tin<br>bytes=32 tin                                                                                  | me=15ms TTI<br>me=13ms TTI<br>me=14ms TTI<br>me=29ms TTI                                                               | ,=126<br>,=126<br>,=126<br>,=126                              |   |        |
| Ping statisti<br>Packets: :<br>Approximate r<br>Minimum =                                                                                                    | rs for 172.<br>Sent = 4, F<br>Dund trip t<br>13ms, Maxi                                                                                                    | 31.1.66:<br>Received = 4<br>times in mill<br>mum = 29ms,                                                                                      | , Lost = 0<br>li-seconds:<br>Average =                                                                                 | (0% loss),<br>17ms                                            |   |        |
| C:\≻ping 172.                                                                                                    | 81.0.2                                                                                                    |                                                                                                    |                                                                                                    |                                                               |   |        |
| Pinging 172.3                                                                                                    | L.O.2 with                                                                                                    | 32 bytes of                                                                                                    | data:                                                                                                    |                                                               |   |        |
| Request timed<br>Reply from 17:<br>Reply from 17:<br>Reply from 17:                                                                                                    | out.<br>2.31.0.2: k<br>2.31.0.2: k<br>2.31.0.2: k                                                                                                    | oytes=32 time<br>oytes=32 time<br>oytes=32 time                                                                                               | e=14ms TTL=<br>e=16ms TTL=<br>e=11ms TTL=                                                                              | =126<br>=126<br>=126                                          |   |        |
| Ping statisti<br>Packets: :<br>Approximate r                                                                                                    | s for 172.<br>Sent = 4, F<br>bund trip t                                                                                                    | 31.0.2:<br>Received = 3,<br>times in mill                                                                                                    | , Lost = 1<br>li-seconds:                                                                                              | (25% loss)                                                    |   |        |
| Minimum =                                                                                                    | llms, Maxi                                                                                                    | imum = 16ms,                                                                                                    | Average =                                                                                                    | 13ms                                                          |   | v      |
| Minimum =                                                                                                    | llms, Maxi                                                                                                    | imum = 16ms,                                                                                                    | Average =                                                                                                    | 13ms                                                          |   | <br>~  |
| Minimum =                                                                                                    | llms, Maxi                                                                                                    | mum = 16ms,                                                                                                    | Average =                                                                                                    | 13ms                                                          |   | ~      |
| Mininum =                                                                                                    | llms, Maxi                                                                                                    | imum = 16ms,                                                                                                    | Average =                                                                                                    | 13ms                                                          |   | >      |
| Minitaun =<br>] Top<br>P PC2<br>Physical Config                                                                                                    | llms, Maxi                                                                                                    | Programming                                                                                                    | Average =                                                                                                    | 13ms                                                          | - | >      |
| Minitaum = Top PC2 Physical Config Command Prompt                                                                                                    | llms, Maxi                                                                                                    | mum = 16ms,<br>Programming                                                                                                    | Average =                                                                                                    | 13ms                                                          | _ | ><br>× |
| Hinitatum =<br>Top<br>PC2<br>Physical Config<br>Command Prompt<br>C:\>ping 172.                                                                                                    | Desktop                                                                                                    | mum = 16ms,<br>Programming                                                                                                    | Average =                                                                                                    | 13ms                                                          | - | ><br>x |
| Minitaum =<br>Top<br>PC2<br>Physical Config<br>Command Prompt<br>C:\>ping 172.3                                                                                                    | Desklop<br>31.0.2 with                                                                                                    | Programming<br>32 bytes of                                                                                                    | Attributes<br>data:                                                                                                    | 13ms                                                          | - | ><br>× |
| <pre>Hinimum = Hinimum = PC2 Physical Config Command Prompt C:\&gt;ping 172.3 Request timed Reply from 17 Reply from 17 Reply from 17</pre>                                                                                           | Desklop<br>Desklop<br>31.0.2<br>1.0.2 with<br>out.<br>2.31.0.2: k<br>2.31.0.2: k<br>2.31.0.2: k                                                                                                    | Programming<br>32 bytes of<br>oytas=32 time<br>yytes=32 time<br>yytes=32 time                                                                 | Attributes<br>data:<br>==14ms TTL=<br>==11ms TTL=                                                                      | 13ms                                                          |   | ×      |
| <pre>Hinimum = Hinimum = Hinimum = PC2 Physical Config Command Prompt C:\&gt;ping 172. Pinging 172.a Request time Reply from 17 Reply from 17 Ping statisti Packets: Approximate r Hinimum =</pre>                                    | <pre>llms, Haxi</pre>                                                                                                    | Programming<br>32 bytes of<br>32 bytes=32 time<br>31.0.2:<br>beceived = 3;<br>bines in mill                                                   | Average =<br>Attributes<br>data:<br>==14ms TTL=<br>==16ms TTL=<br>, Lost = 1<br>lis=seconds:<br>Average =              | 13ms<br>126<br>126<br>126<br>126<br>(25% 1055),<br>13ms       | - | ×      |
| <pre>Hinimum = Hinimum = PPC2 Physical Config Command Prompt C:\&gt;ping 172. Pinging 172.3 Request timed Reply from 17 Reply from 17 Reply from 17 Ping statisti Packets: Approximate r Minimum = C:\&gt;ping 172.</pre>             | Desktop<br>Desktop<br>31.0.2<br>1.0.2 with<br>out.<br>2.31.0.2: k<br>2.31.0.2: k<br>2.31.0.2: k<br>2.31.0.2: k<br>2.31.0.2: k<br>31.0.2: k<br>31.0.2 with<br>out.<br>31.0.2<br>31.0.2<br>31.0<br>31.0<br>31. | Programming<br>32 bytes of<br>32 bytes of<br>yytes=32 time<br>yytes=32 time<br>31.0.2:<br>lecies at millimum = 16ms,                          | Average =<br>Attributes<br>data:<br>==14ms TTL=<br>==16ms TTL=<br>==1ms TTL=<br>; Lost = 1<br>iu-seconds:<br>Average = | 13ms<br>126<br>126<br>126<br>126<br>(25% 1055),<br>13ms       | - | ×      |
| <pre>Hinimum = Hinimum = Hinimum = Hinimum = PC2 Physical Config Command Prompt C:\&gt;ping 172.3 Request timed Reply from 17 Reply from 17 Reply from 17 Ping statisti Approximate r Hinimum = C:\&gt;ping 172.3 Pinging 172.3</pre> | Desktop<br>0.2<br>0.0.2 with<br>0.2<br>0.0.2 with<br>0.2<br>0.2<br>0.2<br>0.2<br>0.2<br>0.2<br>0.2<br>0.2                                                                                                    | Programming<br>32 bytes of<br>systes=32 time<br>systes=32 time<br>31.0.2:<br>Received = 3,<br>index in mill<br>minum = 16ms,<br>a 32 bytes of | Average =<br>Attributes<br>data:<br>==14ms TTL=<br>==14ms TTL=<br>, Lost = 1<br>Li=seconds:<br>Average =<br>Average =  | 13ms<br>126<br>126<br>126<br>126<br>126<br>125<br>125<br>13ms | - | ×      |

# 2.11.5. Los hosts de VLAN 30 de Bucaramanga acceden a internet y a cualquier equipo de VLAN 10

Sent = 4, Received = 0, Lost = 4 (100% loss),

BUCARAMANGA#Configure terminal Enter configuration commands, one per line. End with CNTL/Z.

🗌 Тор

BUCARAMANGA(config)#access-list 111 permit ip 172.31.0.64 0.0.0.63 209.165.220.0 0.0.0.255 BUCARAMANGA(config)#interface fastEthernet 0/0.30 BUCARAMANGA(config-subif)#ip access-group 111 in BUCARAMANGA(config-subif)# BUCARAMANGA(config-subif)#

Figura 26. Acceso de PC BUCARAMANGA a Internet

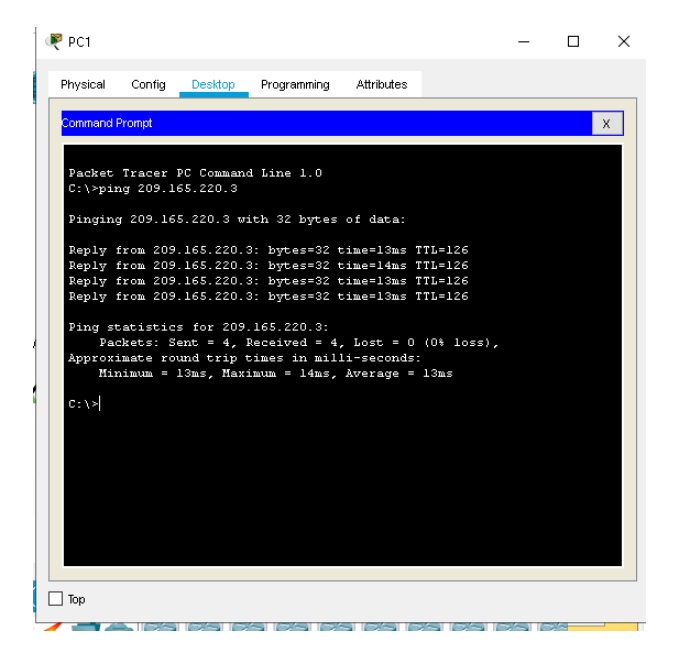

### 2.11.6. Los hosts de VLAN 10 en Bucaramanga acceden a la red de Cundinamarca (VLAN 20) y Tunja (VLAN 20), no internet

BUCARAMANGA(config)#access-list 112 permit ip 172.31.0.0 0.0.0.63 172.31.1.64 0.0.0.63 BUCARAMANGA(config)#access-list 112 permit ip 172.31.0.0 0.0.0.63 172.31.0.128 0.0.0.63 BUCARAMANGA(config)#interface fastEthernet 0/0.10 BUCARAMANGA(config-subif)#ip access-group 112 in BUCARAMANGA(config-subif)#ip access-group 112 in

Figura 27. Acceso de PC BUCARAMANGA a redes de TUNJA y Cundinamarca no a Internet

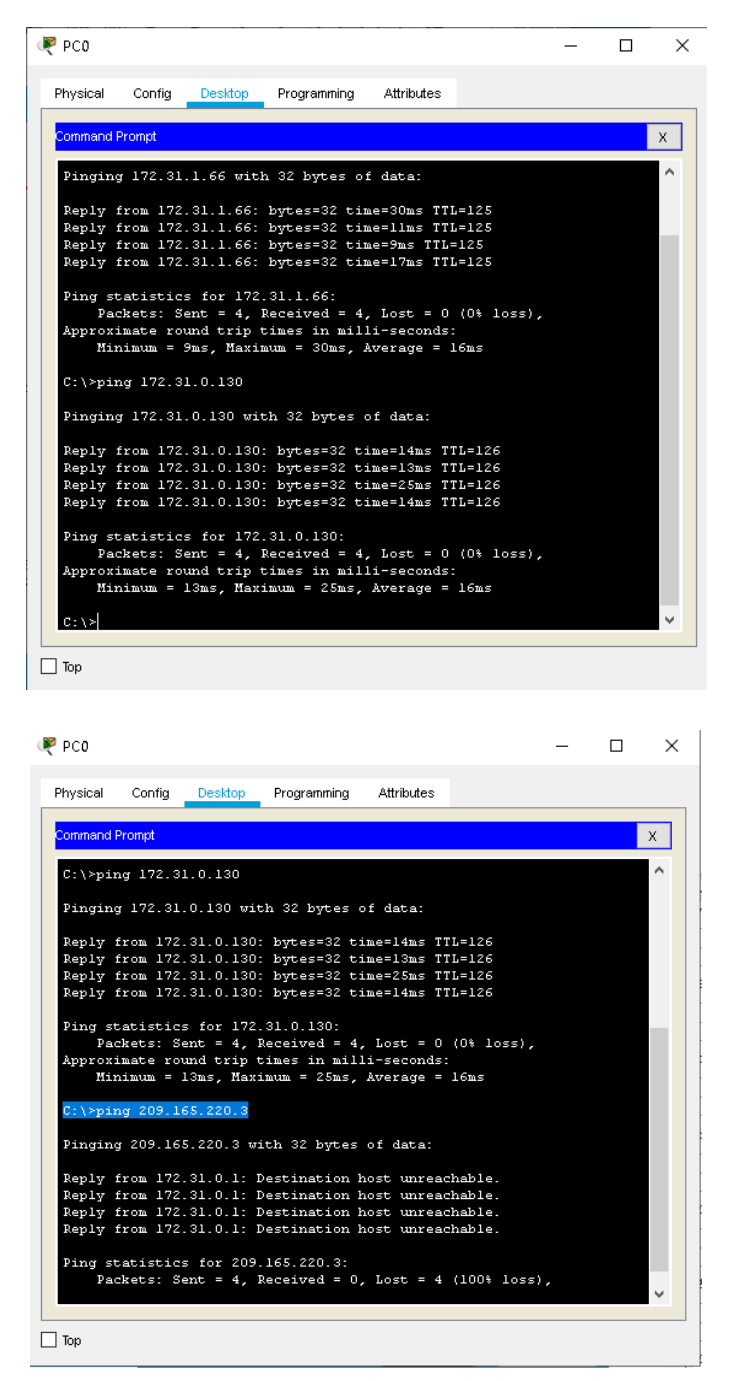

### 2.11.7. Los hosts de una VLAN no pueden acceder a los de otra VLAN en una ciudad

BUCARAMANGA(config-subif)#access-list 113 deny ip 172.31.2.0 0.0.0.7 172.31.0.0 0.0.0.63

BUCARAMANGA(config)#access-list 113 deny ip 172.31.0.64 0.0.0.63 172.31.0.0 0.0.0.63

BUCARAMANGA(config)#access-list 113 permit ip any any BUCARAMANGA(config)#interface fastEthernet 0/0.10 BUCARAMANGA(config-subif)#ip access-group 113 out BUCARAMANGA(config-subif)#

TUNJA(config)#access-list 113 deny ip 172.3.2.8 0.0.0.7 172.31.0.128 0.0.0.63 TUNJA(config)#access-list 113 deny ip 172.3.0.192 0.0.0.63 172.31.0.128 0.0.0.63 TUNJA(config)#access-list 113 permit ip any any TUNJA(config)#interface fastEthernet 0/0.20 TUNJA(config-subif)#ip access-group 113 out TUNJA(config-subif)#ip access-group 113 out

CUNDINAMARCA(config)#access-list 113 deny ip 172.31.2.8 0.0.0.7 172.31.1.64 0.0.0.63

CUNDINAMARCA(config)#access-list 113 deny ip 172.31.1.0 0.0.063 172.31.1.64 0.0.0.63

CUNDINAMARCA(config)#access-list 113 deny ip 172.31.2.24 0.0.07 172.31.1.64 0.0.0.63

CUNDINAMARCA(config)#access-list 113 permit ip any any

CUNDINAMARCA(config)#interface fastEthernet 0/0.20

CUNDINAMARCA(config-subif)#ip access-group 113 out

CUNDINAMARCA(config-subif)#

Figura 28. Host de una VLAN no pueden acceder a los de otra VLAN en una ciudad

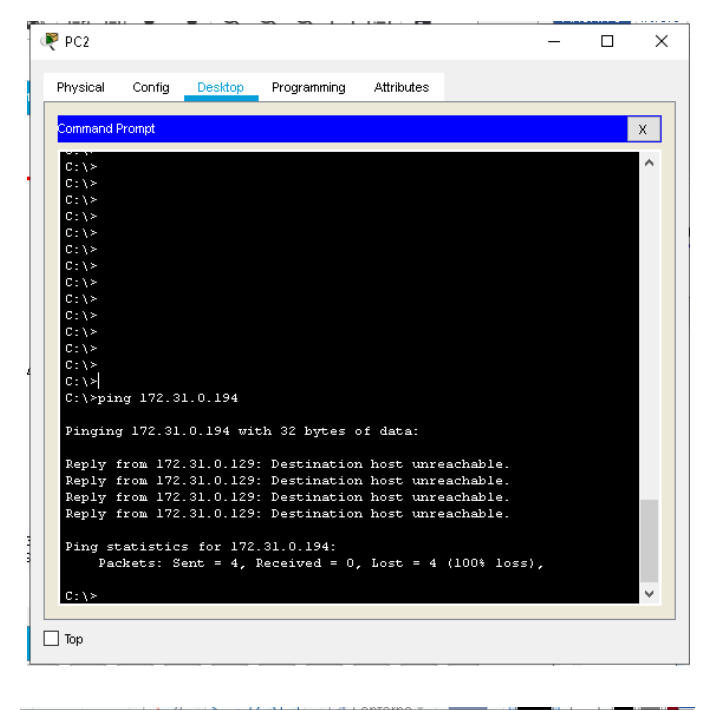

| 🧶 PCO                                                                  |                                                                                                    |                                                                                                    |                                                                                                    |                                                                                   |                                                       | -    | × |
|------------------------------------------------------------------------|----------------------------------------------------------------------------------------------------|----------------------------------------------------------------------------------------------------|----------------------------------------------------------------------------------------------------|-----------------------------------------------------------------------------------|-------------------------------------------------------|------|---|
| Physical                                                               | Config                                                                                                    | Desktop                                                                                               | Programming                                                                                                    | Attributes                                                                        |                                                       |      |   |
| Command F                                                              | Prompt                                                                                                    |                                                                                                    |                                                                                                    |                                                                                   |                                                       |      | x |
| C:\><br>C:\><br>C:\><br>C:\><br>C:\><br>C:\><br>C:\><br>C:\>           | ng 172.3                                                                                                    | 1.0.66                                                                                                |                                                                                                    |                                                                                   |                                                       |      | ^ |
| Pinging<br>Reply f<br>Reply f<br>Reply f<br>Reply f<br>Reply f<br>C:\> | g 172.31.<br>from 172.<br>from 172.<br>from 172.<br>from 172.<br>atistics:<br>satistics:<br>stistics:<br>statistics: | 0.66 with<br>31.0.1: 1<br>31.0.1: 1<br>31.0.1: 1<br>31.0.1: 1<br>31.0.1: 1<br>5 for 172<br>ent = 4, 1 | n 32 bytes o:<br>Destination 1<br>Destination 1<br>Destination 1<br>Destination 1<br>.31.0.66:<br>Received = 0 | f data:<br>nost unreac<br>nost unreac<br>nost unreac<br>nost unreac<br>. Lost = 4 | chable.<br>chable.<br>chable.<br>chable.<br>(100% log | ss), | > |

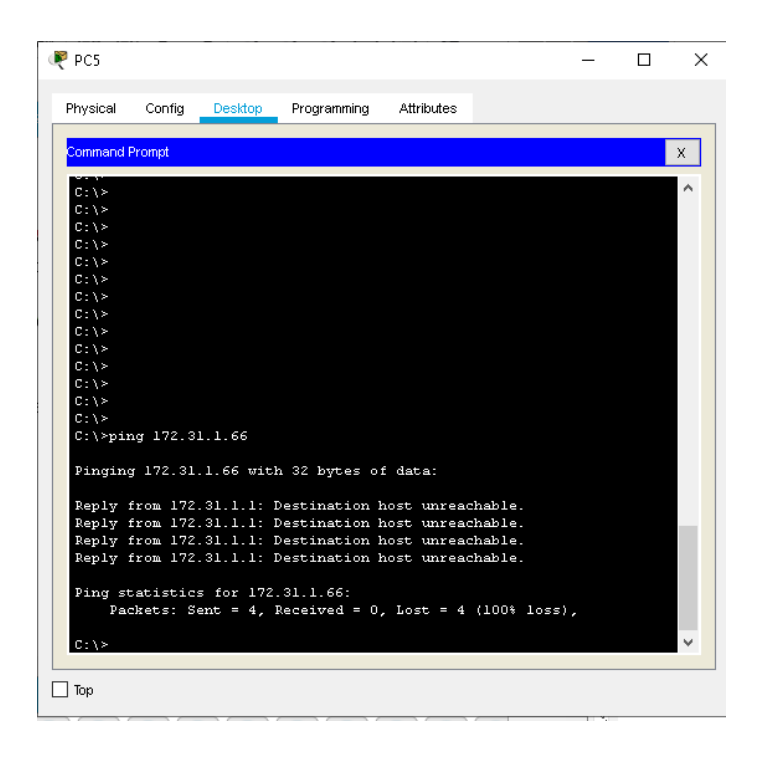

# 2.11.8. Solo los hosts de las VLAN administrativas y de la VLAN de servidores tienen accedo a los routers e internet

BUCARAMANGA(config-subif)#access-list 3 permit 172.31.2.0 0.0.0.7 BUCARAMANGA(config)#access-list 3 permit 172.3.2.8 0.0.0.7 BUCARAMANGA(config)#access-list 3 permit 172.31.2.8 0.0.0.7 BUCARAMANGA(config)#line vty 0 15 BUCARAMANGA(config-line)#access-class 3 in BUCARAMANGA(config-line)#

TUNJA(config-subif)#access-list 3 permit 172.31.2.0 0.0.0.7 TUNJA(config)#access-list 3 permit 172.3.2.8 0.0.0.7 TUNJA(config)#access-list 3 permit 172.31.2.8 0.0.0.7 TUNJA(config)#line vty 0 15 TUNJA(config-line)#access-class 3 in

CUNDINAMARCA(config-subif)#access-list 3 permit 172.31.2.0 0.0.0.7 CUNDINAMARCA(config)#access-list 3 permit 172.3.2.8 0.0.0.7 CUNDINAMARCA(config)#access-list 3 permit 172.31.2.8 0.0.0.7 CUNDINAMARCA(config)#line vty 0 15 CUNDINAMARCA(config-line)#access-class 3 in CUNDINAMARCA(config-line)#

# Figura 29. Acceso de los host de las VLAN administrativas y de Servidores a routers y a Internet

| , SWITCH BOCHMINIANOM                                                                                |               |            |         |        |   |
|----------------------------------------------------------------------------------------------------|---------------|------------|---------|--------|---|
| Physical Config CLI Attributes                                                                       |               |            |         |        |   |
| IOS Command Li                                                                                       | ine Interface |            |         |        | _ |
| <pre>%LINEPROTO-5-UPDOWN: Line protocol on<br/>changed state to up</pre>                             | . Interface   | FastEther  | met0/2  | 20,    | 1 |
| *LINK-5-CHANGED: Interface FastEthern                                                                | et0/1, char   | nged state | e to up | ,<br>, |   |
| <pre>%LINEPROTO-5-UPDOWN: Line protocol on<br/>changed state to up</pre>                             | Interface     | FastEther  | met0/1  | ۱,     |   |
| <pre>%LINEPROTO-5-UPDOWN: Line protocol on<br/>to up</pre>                                           | . Interface   | Vlanl, cř  | hanged  | state  |   |
| SWITCHBUCARAMANGA>enable<br>SWITCHBUCARAMANGA#telnet 172.31.2.1<br>Trying 172.31.2.1OpenSOLO USUARIO | S AUTORIZAI   | 05         |         |        |   |
| Username: Administrador<br>Password:<br>BUCARAMANGA≻enable<br>PSUCARAMANA≸                           |               |            |         |        |   |
| Ctrl+F6 to exit CLI focus                                                                            |               | Cop        | y       | Paste  |   |
| ] Тор                                                                                                |               |            |         |        |   |
|                                                                                                    |               |            |         |        |   |
|                                                                                                    |               |            |         |        |   |
| SWITCH TUNIA                                                                                         |               |            | _       |        |   |

|                            |                                 |                       |                  | IOS Con      | mand L | ine Interf | ace   |        |         |       |       |
|----------------------------|---------------------------------|-----------------------|------------------|--------------|--------|------------|-------|--------|---------|-------|-------|
|                            |                                 |                       |                  |              |        |            |       |        |         |       |       |
| %LINEP<br>change           | ROTO-5-U<br>1 state             | PDOWN:<br>to up       | Line             | proto        | col or | n Inter    | face  | FastH  | thernet | :0/24 | ١,    |
| %LINK-                     | 5-CHANGE                        | D: Int                | erface           | Fast         | therr  | net0/1,    | char  | nged s | tate to | up    |       |
| %LINEP<br>change           | ROTO-5-U<br>1 state             | PDOWN:<br>to up       | Line             | proto        | col or | n Inter    | face  | FastH  | thernet | :0/1, |       |
| %LINEP:<br>to up           | ROTO-5-U                        | PDOWN:                | Line             | proto        | col or | n Inter    | face  | Vlanl  | , chang | yed s | state |
| SWITCH<br>SWITCH<br>Trying | TUNJA≻en<br>TUNJA#te<br>172.31. | able<br>lnet l<br>2.9 | 72.31.<br>.OpenS | 2.9<br>0LO U | SUARIO | S AUTO     | RIZAI | os     |         |       |       |
| User A                     | ccess Ve                        | rifica                | tion             |              |        |            |       |        |         |       |       |
| Userna                     | ae: Admi                        | nistra                | dor              |              |        |            |       |        |         |       |       |
| Passwo                     | rd:                             |                       |                  |              |        |            |       |        |         |       |       |
| CUNDIN.                    | AMARCA>e                        | nable                 |                  |              |        |            |       |        |         |       |       |
| Passwo:                    | rd:                             |                       |                  |              |        |            |       |        |         |       |       |
| CONDIN.                    | MARCA#                          |                       |                  |              |        |            |       |        |         |       |       |
|                            |                                 |                       |                  |              |        |            |       |        | Comu    |       | Decto |

### CONCLUSIONES

Inicialmente la ejecución del trabajo permitió de manera práctica aplicar los conocimientos adquiridos durante la realización del diplomado, ayudando a tener una visión más amplia y profunda de los componentes de una red y sus funciones, así como su configuración y comportamiento según las configuraciones realizadas.

A través del desarrollo de los dos escenarios propuestos y con el uso de la herramientas Packet Tracer, se aplicó el paso a paso para la construcción de la topología de la red, la configuración los dispositivos y la simulación de eventos como seguridad en routers y switches, conectividad entres los componentes de las redes y subredes., creación de listas de accesos.

### BIBLIOGRAFIA

CISCO. (2014). Configuración de un sistema operativo de red. Fundamentos de Networking. Recuperado de <u>https://static-course-assets.s3.amazonaws.com/ITN50ES/module2/index.html#2.0.1.1</u>

CISCO. (2014). Protocolos y comunicaciones de red. Fundamentos de Networking. Recuperado de <u>https://static-course-</u> assets.s3.amazonaws.com/ITN50ES/module2/index.html#3.0.1.1

CISCO. (2014). Asignación de direcciones IP. Fundamentos de Networking. Recuperado de <u>https://static-course-</u> assets.s3.amazonaws.com/ITN50ES/module8/index.html#8.0.1.1

CISCO. (2014). SubNetting. Fundamentos de Networking. Recuperado de <u>https://static-course-</u> assets.s3.amazonaws.com/ITN50ES/module9/index.html#9.0.1.1

CISCO. (2014). Conceptos de Routing. Principios de Enrutamiento y Conmutación. Recuperado de <u>https://static-course-</u> assets.s3.amazonaws.com/RSE50ES/module4/index.html#4.0.1.1

CISCO. (2014). Enrutamiento entre VLANs. Principios de Enrutamiento y Conmutación. Recuperado de <u>https://static-course-</u> assets.s3.amazonaws.com/RSE50ES/module5/index.html#5.0.1.1

CISCO. (2014). Enrutamiento Estático. Principios de Enrutamiento y Conmutación. Recuperado de <u>https://static-course-</u> <u>assets.s3.amazonaws.com/RSE50ES/module6/index.html#6.0.1.1</u>

CISCO. (2014). OSPF de una sola área. Principios de Enrutamiento y Conmutación. Recuperado de <u>https://static-course-</u> assets.s3.amazonaws.com/RSE50ES/module8/index.html#8.0.1.1 CISCO. (2014). Listas de control de acceso. Principios de Enrutamiento y Conmutación. Recuperado de <u>https://static-course-</u> <u>assets.s3.amazonaws.com/RSE50ES/module9/index.html#9.0.1.1</u>

CISCO. (2014). DHCP. Principios de Enrutamiento y Conmutación. Recuperado de <u>https://static-course-</u> assets.s3.amazonaws.com/RSE50ES/module10/index.html#10.0.1.1

Lucas, M. (2009). Cisco Routers for the Desperate: Router and Switch Management, the Easy Way. San Francisco: No Starch Press. Recuperado de: <u>http://bibliotecavirtual.unad.edu.co:2048/login?url=http://search.ebscohost.com/login.as px?direct=true&db=e000xww&AN=440032&lang=es&site=ehost-live</u>